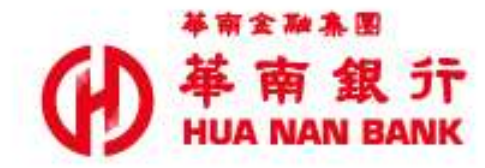

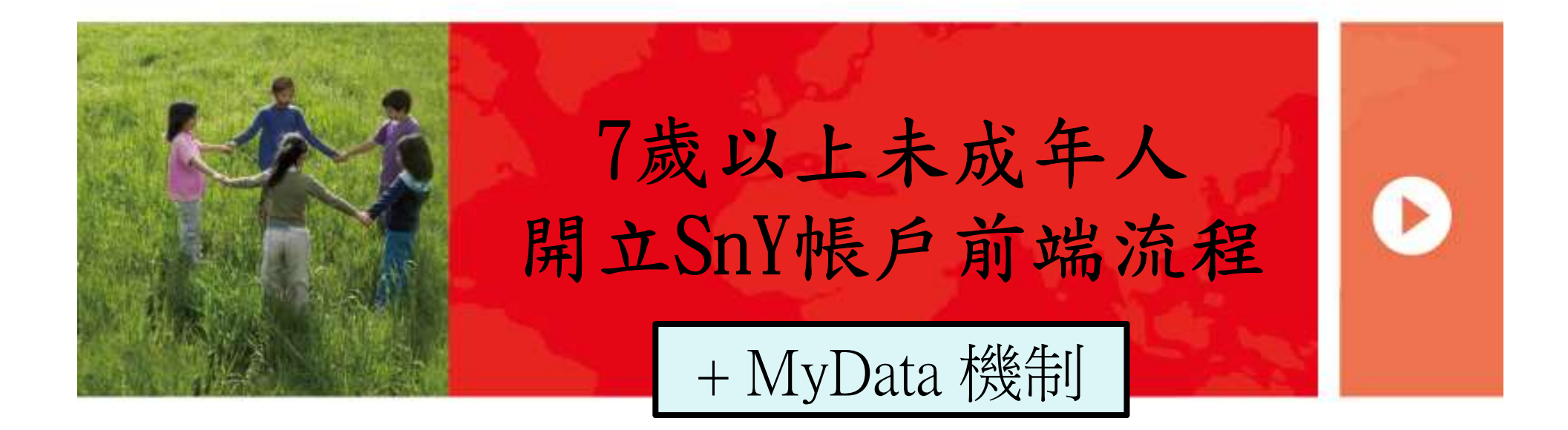

### 線上開戶作業流程步驟

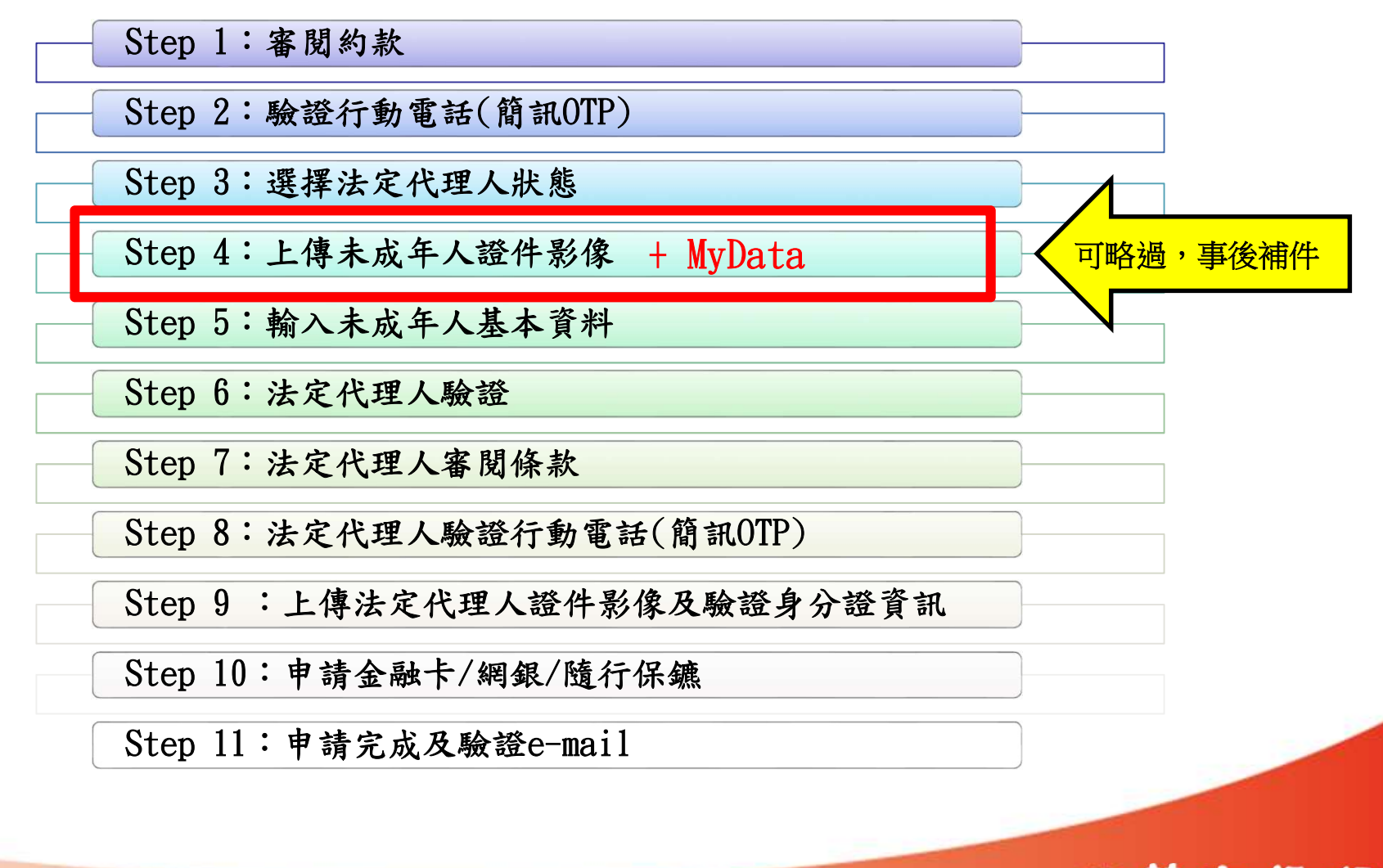

## 申請路徑

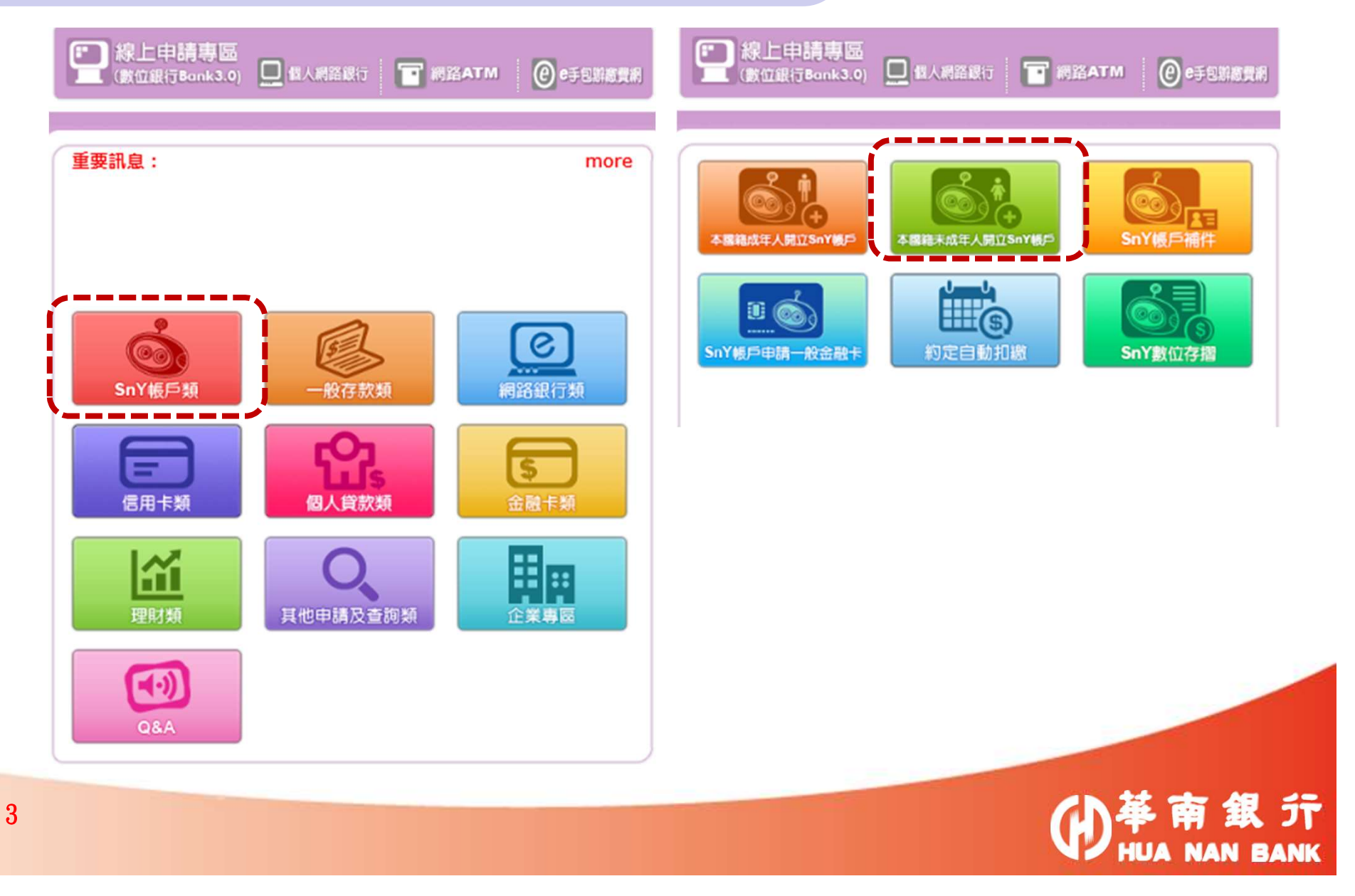

# Step 1:審閱約款

| 合知事項(結先點週間頃再進行下列點作。)           |          | ~           |         |
|--------------------------------|----------|-------------|---------|
|                                | 約定條款     |             | ── 需全部署 |
| 開戶提約定書(请先能過問讀再進行下列動作・)         |          | ~           |         |
| SnY領戶約定條款(请先転還做講再進行下列號作・)      |          | ~           |         |
| * 讀道入夫成年人的身分證统一編版              |          |             |         |
| <u>井1英文字母+9位影字</u>             | ,        |             |         |
| *出生年月日<br>民國 110 × 年 01 × 月 01 | ↓ 系統檢核是否 | 车满7歲        |         |
| * 讀翰入驗證碼                       | /        |             |         |
|                                | Ĩ        | 712 C 见新船道碼 |         |
|                                |          |             |         |
|                                | ▶-*      |             |         |

|                                | S                                                                                                    | tep          | 1:審                                     | 閱約非                                        | 次                                       |          |
|--------------------------------|----------------------------------------------------------------------------------------------------|--------------|-----------------------------------------|--------------------------------------------|-----------------------------------------|----------|
|                                | 1 动能身分翼科                                                                                                    | 2 同意約定條款     | 3 1000000000000000000000000000000000000 | 4 通过 3 4 4 4 4 4 4 4 4 4 4 4 4 4 4 4 4 4 4 | 5 2 2 2 2 2 2 2 2 2 2 2 2 2 2 2 2 2 2 2 |          |
| 請視個人5<br>☑ 本人僅<br>□ 本人不<br>民身分 | CRS及FATCA個人客戶自我聲明書暨個人資料同意書<br>讓視個人身分類別,勾選適用之選項:<br>②本人優為中華民國之稅務居民<br>③本人不為或不僅為中華民國之稅務居民【鏡鮮開以下「CRS及FATCA個人客戶自我聲明書暨個人資料同意書」,本人具有美國(註1至註3)或其他國家的稅務居<br>民身分] |              |                                         |                                            |                                         |          |
| (                              | ○ CRS及FATCA個人客戶                                                                                                    | 白我聲明書整個人資料同意 | (請先點週間導再施行下列動作)                         | • >                                        | ×                                       | <i>,</i> |
|                                |                                                                                                    | )            | 🗹 本人已審開並同意上述條                           | 款 ·                                        |                                         |          |
|                                |                                                                                                    |              |                                         |                                            |                                         |          |

◆ 若點選本人不為或不僅為中華民國之稅務居民→則不提供開戶服務

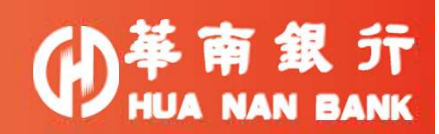

### Step 2: 驗證行動電話(簡訊OTP)

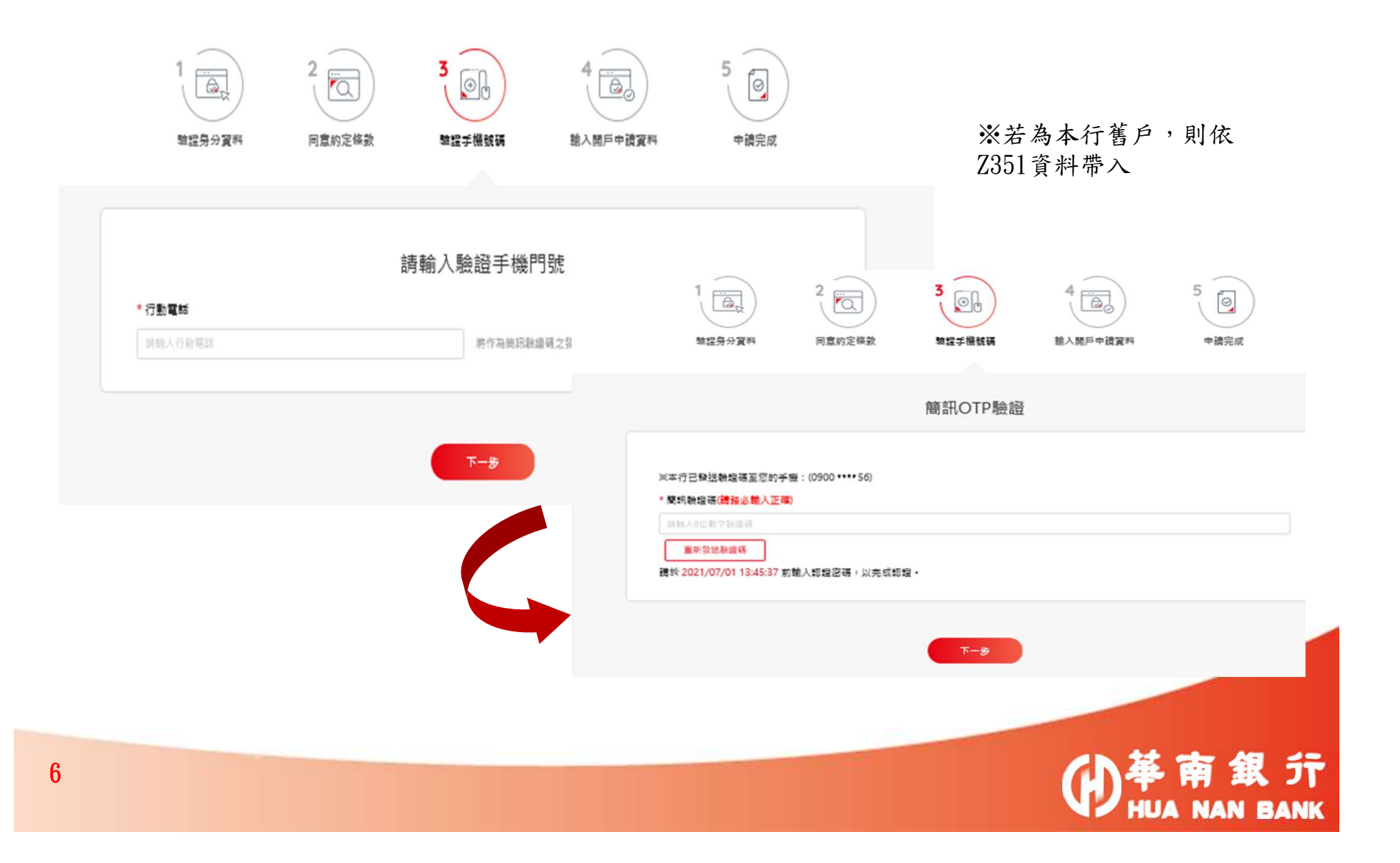

### Step 3: 選擇法定代理人狀態

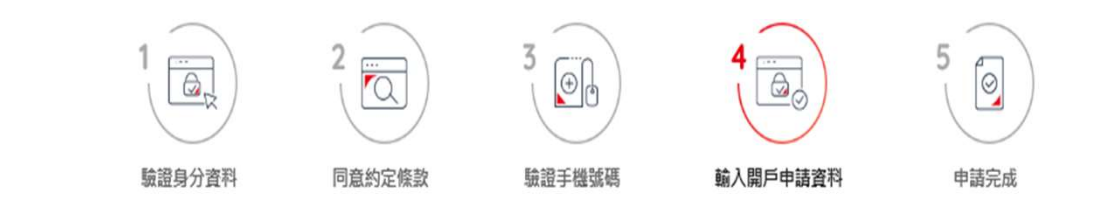

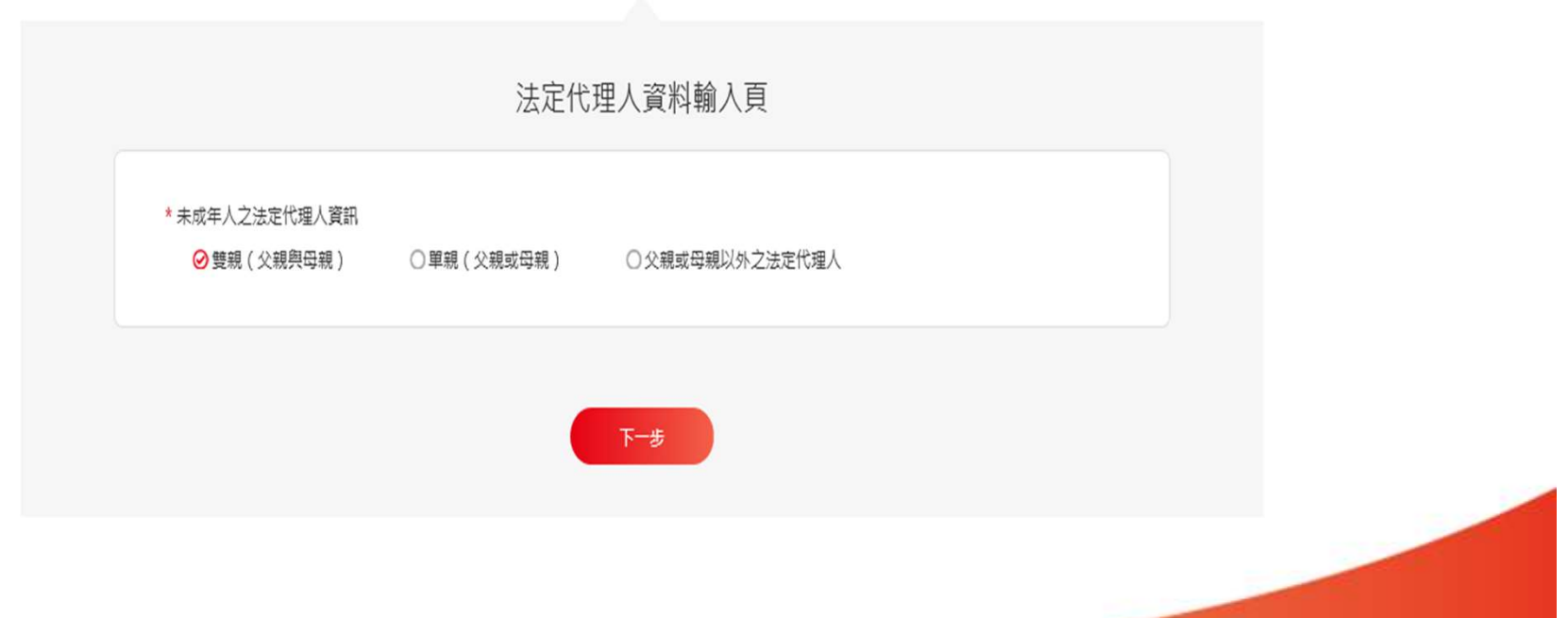

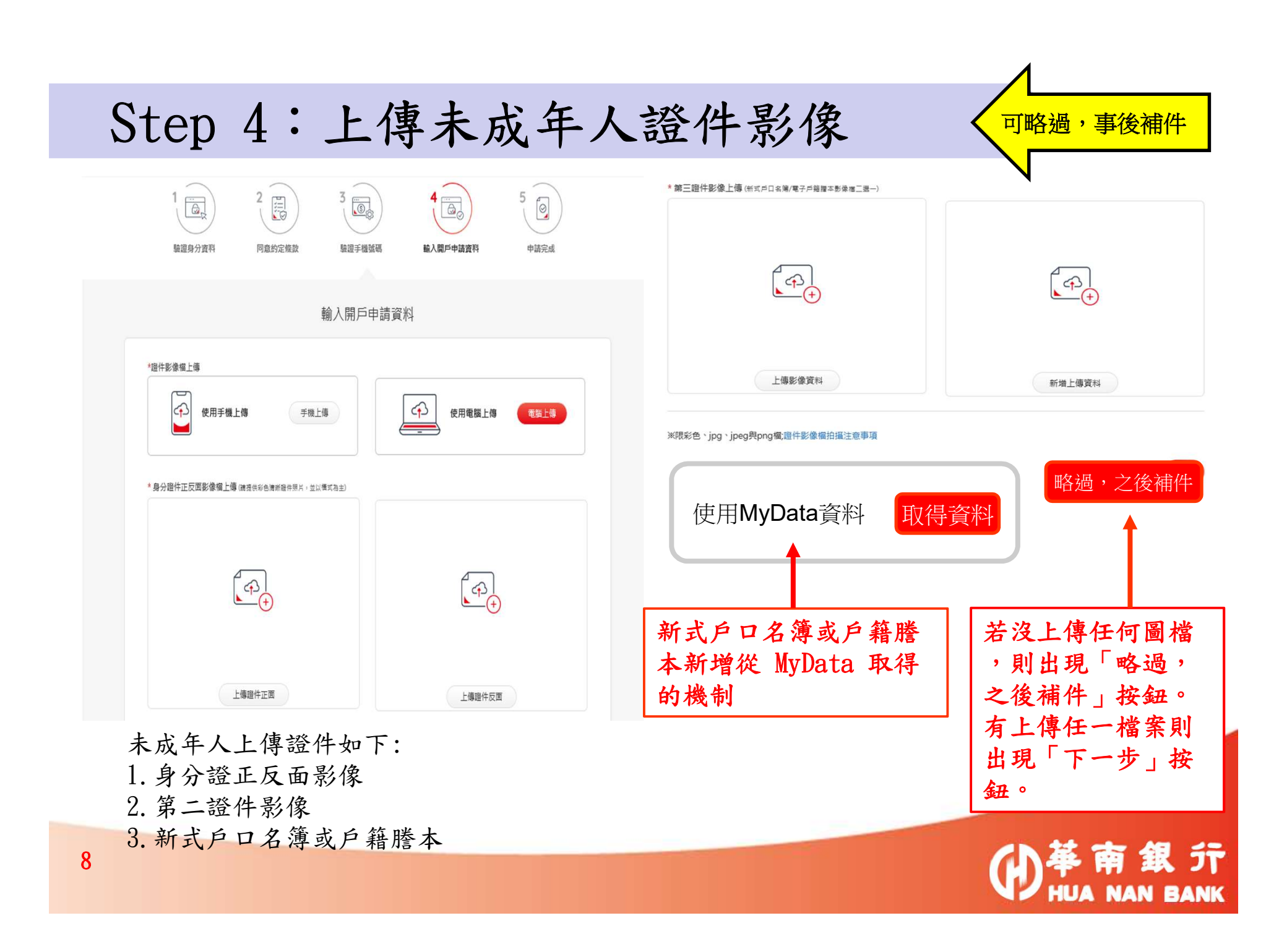

# Step 5: 輸入未成年人基本資料-1

|     | 1             | 2       | 3            | 4        | 5    |  |
|-----|---------------|---------|--------------|----------|------|--|
|     | 驗證身分資料        | 同意約定條款  | 驗證手機號碼       | 輸入開戶申請資料 | 申請完成 |  |
|     |               |         |              |          |      |  |
|     |               |         | 輸入開戶申請資      | 料        |      |  |
|     |               |         | 2 3          | - 4      |      |  |
|     |               |         |              |          |      |  |
| * ± | 性名(本行酱戶欲更改姓名, | 請臨櫃辦理。) | 若您曾更有        | 8、請輸入該姓名 |      |  |
| 355 | 則試戶           |         |              |          |      |  |
| * 5 | 國籍            |         | * 出生地        |          |      |  |
| A   |               |         | ++           |          |      |  |
| q   | 中華民國          |         | 四元章中         |          | •    |  |
| 4   | 中華民國          |         | 中華氏 <b>四</b> |          |      |  |

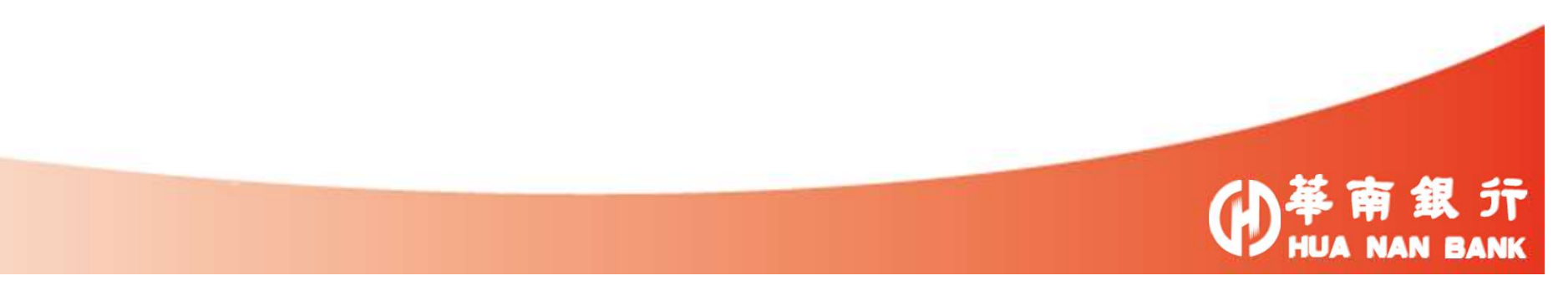

# Step 5: 輸入未成年人基本資料-2

|           | 輸入開戶申請資料                                                                                                    |
|-----------|----------------------------------------------------------------------------------------------------|
|           | 1 2 3 4                                                                                                    |
|           | <ul> <li>★ 戶籍地址</li> <li>□ 同本行現有資料(本行舊戶適用,欲更改戶籍地址,請臨櫃辦理。)</li> <li>台北市         信義區         測試路111號     </li> </ul> |
|           | <ul> <li>* 通訊地址</li> <li>□ 同本行現有資料(本行舊戶適用, 欲更改通訊地址, 請另登入網路銀行修改。)</li> <li>☑ 同戶籍地址</li> </ul>                       |
|           | 請選擇 請選擇                                                                                                    |
|           | * 通訊電話                                                                                                    |
| 未成年人無雪子信  |                                                                                                    |
| ,可勾撰同父/母親 | * 行動電話                                                                                                    |
| 或其他法定代理人  | 0912 **** 16                                                                                                    |
|           | * <del>*</del> 乙酸化合物                                                                                               |
|           | ✓ 同父親之email 本册子配件信始銘作為收取「E-mail驗證碼」、综合對編單種里要訊息通知之田,請款必道寫正確                                                         |
|           | □ 同母親之email                                                                                                    |
|           | □ 同其它法定代理人之email                                                                                                   |
|           | 語論入電子郵件信道                                                                                                    |
|           |                                                                                                    |
|           | 返回上頁                                                                                                    |

10

| Step | 5 | • | 輸入未 | 成年 | 人基 | 本 | 資料- | -3 |
|------|---|---|-----|----|----|---|-----|----|
|------|---|---|-----|----|----|---|-----|----|

|       |      |   | 輸入開戶<br>1                                        | i申請資料<br>34     |                                       |
|-------|------|---|--------------------------------------------------|-----------------|---------------------------------------|
|       |      |   | <ul> <li>*「综合對帳單」收取方式</li> <li>✓ 電子郵件</li> </ul> |                 |                                       |
|       |      |   | *教育程度                                            |                 |                                       |
|       |      |   | 請選擇    ▼                                         |                 |                                       |
|       |      |   | *職業別                                             | *間初             |                                       |
|       |      |   | 請選擇    ▼                                         | 請選擇             | •                                     |
|       |      |   |                                                  |                 |                                       |
| 若為學生, | 公司名法 | 稱 | *公司名稱                                            | 公司電話            |                                       |
| 請填寫「無 |      |   | TEST                                             | 02 — 25 **** 57 |                                       |
|       |      |   | 若無公司名稱者,則填「無」                                    | 分機              |                                       |
|       |      |   | 返回上頁                                             |                 | 下一步                                   |
| 11    |      |   |                                                  |                 | ●<br>単<br>南<br>銀<br>行<br>HUA NAN BANK |

# Step 5: 輸入未成年人基本資料-4

|                                                                                                    |                                                                                                    |                                                                                     | 輸入開                   | 戶申請資料                       | 动                                                            |                |      |   |
|----------------------------------------------------------------------------------------------------|----------------------------------------------------------------------------------------------------|-------------------------------------------------------------------------------------|-----------------------|-----------------------------|--------------------------------------------------------------|----------------|------|---|
|                                                                                                    |                                                                                                    |                                                                                     | 1-2                   | 3                           | 4                                                            |                |      |   |
| *本次開戶目的及                                                                                                    | 性質 (可複選)                                                                                                    |                                                                                     |                       |                             |                                                              |                |      |   |
| □儲蓄                                                                                                    | □理財(如基)                                                                                                    | 金、保險)                                                                               | □ 薪轉                  | □ 證券劃撥                      | □ 放款往來                                                       |                |      |   |
| □專戶(如信)                                                                                                    | 託、政治獻金等)                                                                                                    | 口行員                                                                                 | /退休行員存款               | □ 信用卡                       | □ 資金調撥                                                       | □其他            |      |   |
|                                                                                                    | (                                                                                                    | □ 電子支付                                                                              |                       |                             |                                                              |                |      |   |
| 您目前的收入舆                                                                                                    | 財富來源 (可複選                                                                                                    | <u>ŝ</u> )                                                                          |                       |                             |                                                              |                |      |   |
| □ 薪資                                                                                                    | □保險                                                                                                    | □基金                                                                                 | □ 股票                  | □ 遺產所得                      | □贈與                                                          | □ 退休金          | □ 貸款 |   |
| □ 銀行存款(;                                                                                                    | 含利息) [                                                                                                    | □其他                                                                                 |                       |                             |                                                              |                |      |   |
| *您目前的年收入                                                                                                    | 約為                                                                                                    |                                                                                     |                       |                             |                                                              |                |      |   |
|                                                                                                    |                                                                                                    |                                                                                     |                       |                             |                                                              |                |      | * |
| 調選擇                                                                                                    |                                                                                                    |                                                                                     |                       |                             |                                                              |                |      |   |
| 前送信 您預期交易活動 □ 存款 ► Litic > 足活動の                                                                                                    | ( <b>可複選)</b> ⑦ 放款                                                                                                    | □ 基金理財                                                                              | □保險                   | □外匯                         | □其他                                                          |                |      |   |
| 商通律<br>◆您預期交易活動<br>□ 存款<br>◆ 上述交易活動您<br>上述交易活動您                                                                                                    | (可複選) □ 放款 預估每個月合計:                                                                                                    | □ 基金理財<br>交易多少金額<br>3多少金額                                                           | □ 保險                  | 口外匯                         | □ 其他                                                         |                |      | • |
| ◎通律 您預期交易活動 ○ 存款 ▲ 上述交易活動您 上述交易活動您 ● 與本行已往來業                                                                                                    | (可複選) □ 放款 預估每個月合計交易 預估每個月合計交易 務 (可複選)                                                                                                 | <ul> <li>□ 基金理財</li> <li>交易多少金額</li> <li>ゆ金額</li> </ul>                             | □保險                   | 口外匯                         | □ 其他                                                         |                |      | • |
| <ul> <li>調選席</li> <li>您預期交易活動</li> <li>一 存款</li> <li>上述交易活動您</li> <li>上述交易活動您別</li> <li>9本行已往來業</li> <li>- 一 存款</li> </ul>                                                                                              | <ul> <li>(可複選)</li> <li>□ 放款</li> <li>預估每個月合計交易</li> <li>務 (可複選)</li> <li>□ 外匯</li> </ul>                                              | <ul> <li>基金理財</li> <li>交易多少金額</li> <li>(多少金額)</li> <li>(多少金額)</li> </ul>            | □ 保險<br>□ 保險          | □ <b>外匯</b><br>□ <u>援</u> 信 | □其他                                                          | □ 衍生性金融商品      |      | • |
| <ul> <li>前選信</li> <li>您預期交易活動</li> <li>一 存款</li> <li>* 上述交易活動您</li> <li>上述交易活動您</li> <li>上述交易消動您</li> <li>上述交易消動您</li> <li>● 與本行已往來黨</li> <li>□ 存款</li> <li>□ 其他/新戶</li> </ul>                                          | (可複選)<br>□ 放款<br>預估每個月合計交易<br>蒸(可複選)<br>□ 外匯                                                                                           | 甚金理財       交易多少金額       18少金額                                                       | □ 保險<br>□ 保險          | □ 外匯<br>□ 授信                | □其他                                                          | □ 衍生性金融商品      |      |   |
| <ul> <li>前選信</li> <li>您預期交易活動</li> <li>一 存款</li> <li>* 上述交易活動您別</li> <li>* 與本行已往來業</li> <li>□ 存款</li> <li>□ 存款</li> <li>□ 其他/新戶</li> <li>* 您擁有的資產種</li> </ul>                                                           | (可被避)<br>□ 放款<br>預估每個月合計交易<br>至估每個月合計交易<br>務 (可被選)<br>□ 外匯<br>類(可被選)                                                                   | <ul> <li>基金理財<br/>交易多少金額</li> <li>多少金額</li> <li>⑤ 信託</li> </ul>                     | □ 保險<br>□ 保險          | □ 外匯<br>□ 投信                | <ul> <li>□ 其他</li> <li>□ 信用卡</li> </ul>                      | □ 衍生性金融商品      |      |   |
| <ul> <li>調選催</li> <li>您預期交易活動</li> <li>一 存款</li> <li>上述交易活動您</li> <li>上述交易活動您別</li> <li>● 與本行已往來業</li> <li>一 存款</li> <li>□ 存款</li> <li>□ 其他/新戶</li> <li>* 您擁有的資產種種</li> <li>□ 銀行存款</li> </ul>                           | (可複選)<br>□ 放款<br>預估每個月合計交易<br>務(可複選)<br>□ 外匯<br>類(可複選)<br>□ 股票                                                                         | <ul> <li>基金理財</li> <li>交易多少金額</li> <li>③多少金額</li> <li>③ 信託</li> <li>□ 信託</li> </ul> | □ 保險<br>□ 保險<br>□ 不動適 | □ 外匯<br>□ 投信<br>E □ 海外      | <ul> <li>其他</li> <li>值信用卡</li> <li>投資</li> <li>其他</li> </ul> | □ 衍生性金融商品<br>8 |      |   |
| <ul> <li>前選信</li> <li>您預期交易活動</li> <li>一 存款</li> <li>* 上述交易活動您</li> <li>* 上述交易活動您</li> <li>* 上述交易活動您</li> <li>* 負本行己往來業</li> <li>一 存款</li> <li>- 耳他/新戶</li> <li>* 您擁有的資產種</li> <li>- 銀行存款</li> <li>* 您擁有的資產種</li> </ul> | <ul> <li>(可複選)</li> <li>□ 放款</li> <li>預估每個月合計交易</li> <li>務(可複選)</li> <li>□ 外運</li> <li>類(可複選)</li> <li>□ 股票</li> <li>額(新台幣)</li> </ul> | <ul> <li>基金理財<br/>交易多少金額</li> <li>は多少金額</li> <li>(當託</li> <li>(當託</li> </ul>        | □ 保險<br>□ 保險<br>□ 不動適 | □ 外匯<br>□ 投信<br>Ⅲ □ 海外      | <ul> <li>其他</li> <li>值信用卡</li> <li>投資 具他</li> </ul>          | □ 衍生性金融商品<br>0 |      | • |

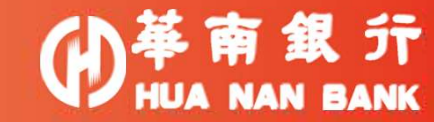

### Step 6:法定代理人驗證-1

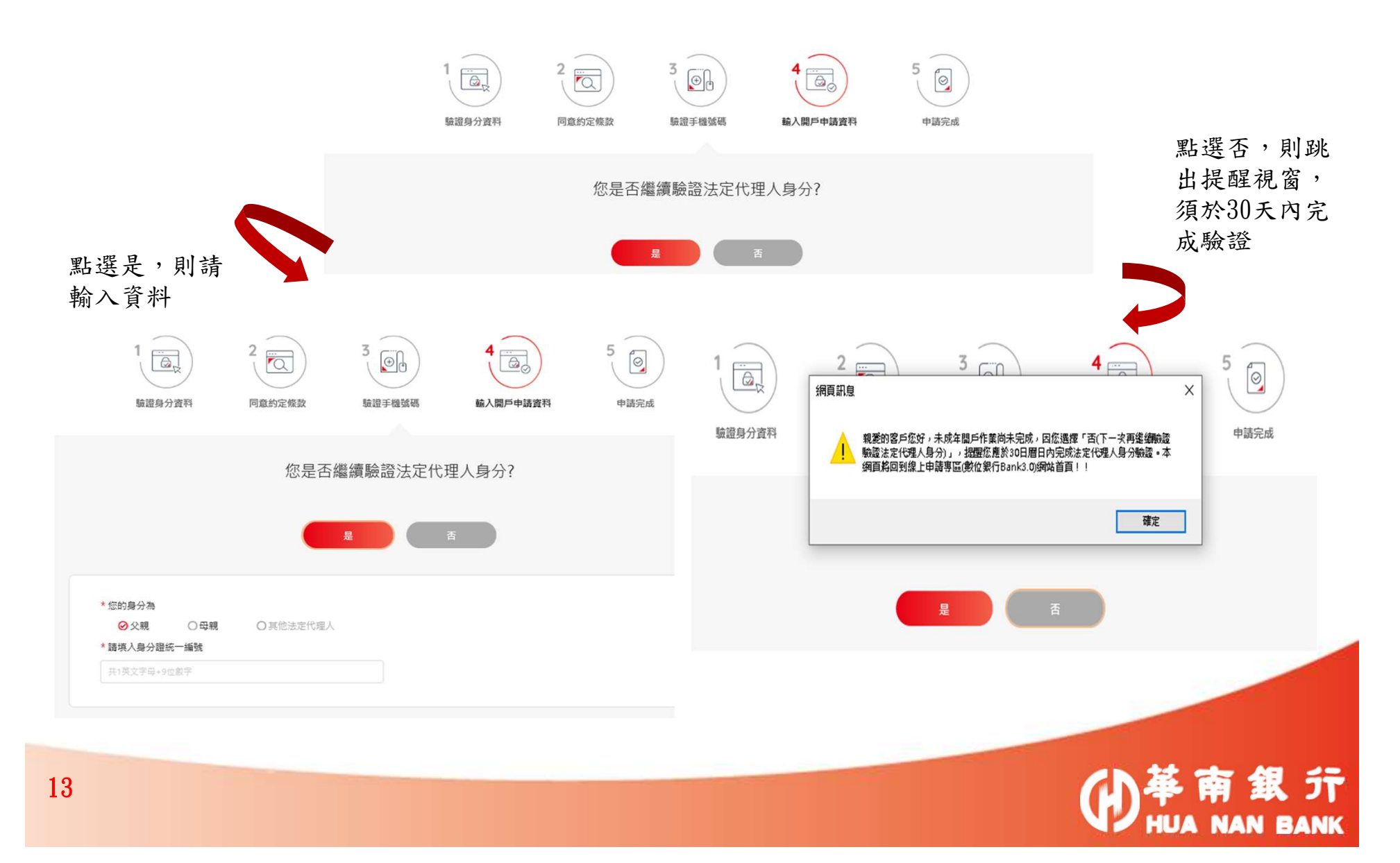

### Step 6:法定代理人驗證-2

#### ✓ 若在本行有帳戶者

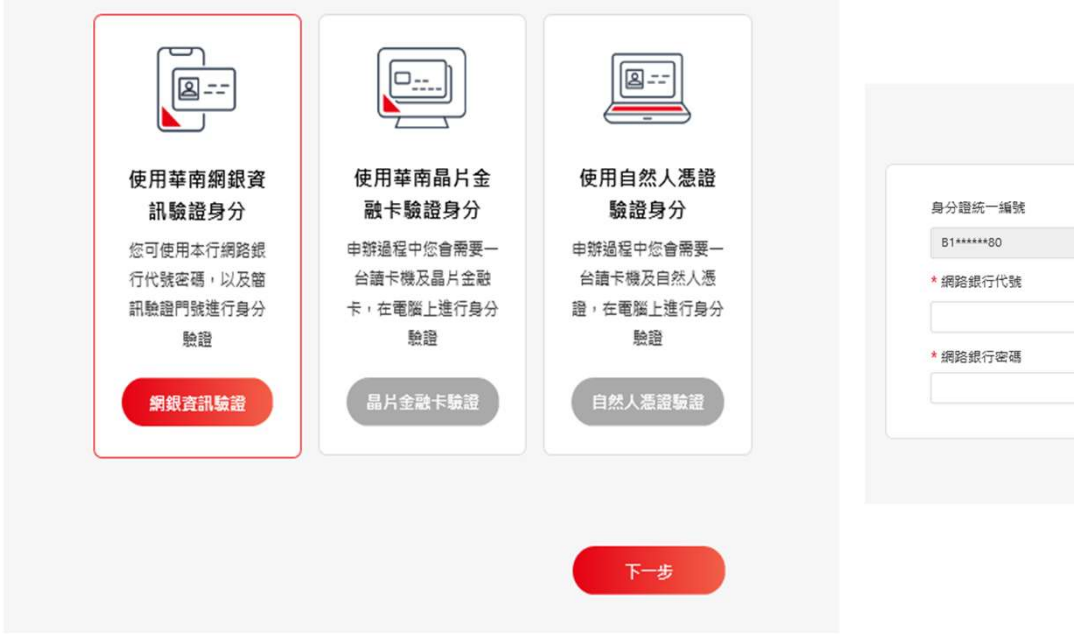

|           | (網銀資訊驗語 | 證畫面)   |  |
|-----------|---------|--------|--|
|           |         | 驗證您的身分 |  |
| 分證統一編號    |         |        |  |
| B1*****80 |         |        |  |
| 網路銀行代號    |         |        |  |
|           |         |        |  |
| 網路銀行密碼    |         |        |  |
|           |         |        |  |
|           |         |        |  |
|           |         | 送出     |  |
|           |         |        |  |

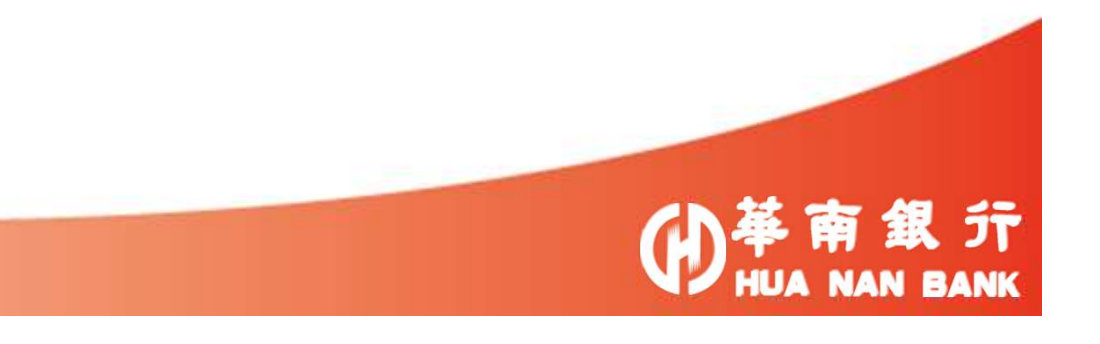

### Step 6:法定代理人驗證-2

#### • 若在本行無帳戶者

(需為他行臨櫃開立之帳號才能認證成功)

|                                                                              |                                                                           | 避擇由辦方式 | 驗證您的身分                                                                                                    |
|------------------------------------------------------------------------------|---------------------------------------------------------------------------|--------|----------------------------------------------------------------------------------------------------|
|                                                                              |                                                                           | 选择甲册力式 | <ul> <li>銀行代號</li> <li>004 - 臺灣鄉行</li> <li>▼</li> <li>1. 其他銀行醫囑開立之新臺幣存款帳戶。</li> <li>2. 「其他銀行醫囑開立之新臺幣存款帳戶。</li> <li>2. 「其他銀行」必須為已參加財金寶訊公司金融帳戶資訊候驗服務之<br/>金融鹽橋,並依財金公司(溝器說明/ATM業語)照頁公告為達。</li> </ul> |
| 使用他行帳戶資<br>料驗證身分<br>只要輸入您於他行驚<br>層開立之新臺幣存款<br>帳戶及基本資料,即<br>可進行身分驗證<br>他行帳戶驗證 | 使用自然人憑證<br>驗證身分<br>申辦過程中您會需要一<br>台讀卡機及自然人憑<br>證,在電腦上進行身分<br>驗證<br>自然人憑證驗證 |        | * 妖门張號<br>身分證統一編號<br>K2*****67<br>* 出生年月日<br>民國 110 ▼ 年 01 ▼ 月 01 ▼ 日                                                                                                    |
|                                                                              |                                                                           | 下一步    | * 行動電話<br>適能人行動電話<br>為其他與行醫應與立頓戶時醫存之驗證手機鬥號, 講務必須高正確<br>送出                                                                                                    |

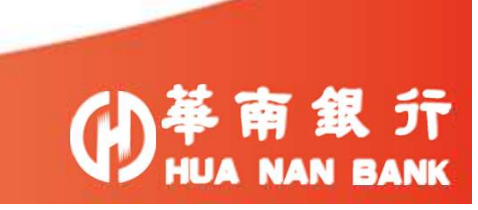

### Step 7:法定代理人審閱條款

| 告知事項                                     |                           | ✓ 所有修款比零案問                      |           |
|------------------------------------------|---------------------------|---------------------------------|-----------|
| 歡迎您使用華南銀行「開立SnY帳戶」服務,在使用本服務前,請您詳閱以下告知事項。 |                           |                                 |           |
| 告知事項(總元點邀閱讀再進行下列動作。)                     | ~                         |                                 |           |
|                                          | 華南                        | 商業銀行履行個人資料保護法第8條第1項告知義務         |           |
| 約定條款                                     | ✓ 蔡南商業銀行履行個人資料            | 保護法第8條第1項告知義務(時先起還間續再進行下列對作+) へ |           |
| ✓ 關戶總約定書(廣先點還營讓再進行下列動作・)                 |                           |                                 |           |
| ✓ SnY標戶約定條款(讓先點還簡讓再進行下列動作。)              | *姓名(本行舊戶欲更改姓名,請問<br>測試負責人 | <b>后懷辦理</b> •)                  |           |
| SnY數位帳戶開戶法定代理人同意書                        | 若您曾更名,請輸入該姓名              |                                 |           |
|                                          | * 電子郵件信箱                  |                                 |           |
| SnY數位帳戶關戶法定代理人同意書(讓先點懇意讀菁進行下列動作。)        | a0928****19@gmail.com     |                                 |           |
|                                          |                           |                                 |           |
|                                          |                           | F−#                             |           |
|                                          |                           |                                 |           |
|                                          |                           | →                               | ĴT<br>ANK |

# Step 8:法定代理人驗證行動電話(簡訊OTP)

| ※本行已發送驗證碼至您的手機:(0928 ****19) * 簡訊驗證碼(請務必輸入正確) 請輸入8位數字驗證碼 更新發送驗證碼 |                                       |   |  |
|------------------------------------------------------------------|---------------------------------------|---|--|
| ▲ 密計(数距端(商務公職)入止唯)<br>請輸入8位數字驗證碼                                 | ※本行已發送驗證碼至您的手機:(0928 ****19)          |   |  |
| 重新翻送驗證碼                                                          | > 圖前職證稿(與務公期八正準) 語給人8位數字驗證碼           |   |  |
|                                                                  | 重新翻波驗證碼                               |   |  |
| 請於 2021/07/02 16:05:24 前輸入認證密碼,以完成認證。                            | 請於 2021/07/02 16:05:24 前輸入認證密碼,以完成認證。 | • |  |

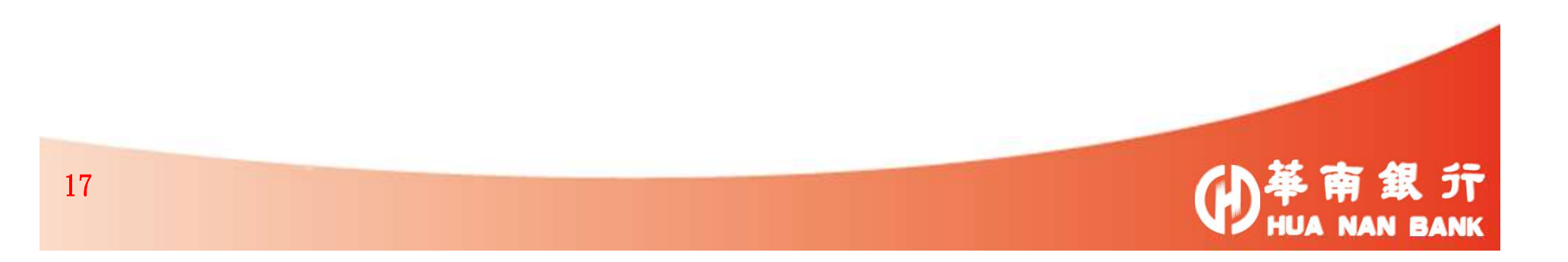

# Step 9 : 上傳法定代理人證件影像

| *避件影像瘤上傳<br>使用手機上傳<br>手機上傳                           | 使用電腦上傳 電腦 | <ul> <li>法定代理人需上傳證</li> <li>1.身分證正反面影像</li> <li>2.第二證件影像</li> </ul> | 件如下:              |
|------------------------------------------------------|-----------|---------------------------------------------------------------------|-------------------|
| *身分證件正反面影像檔上傳 (論提供彩色傳新證件照片,並以僅式為主)                   |           |                                                                     |                   |
|                                                      |           | 請依身分證上之補換發資料為                                                       | 進行勾選              |
| 上穩證件正面                                               | 上傳避件反面    | 身分證統一編號 * <b>發還日期</b><br>B1*****80 民國 94                            | ▼ 年 06 ▼ 月 15 ▼ 日 |
| * 第二證件正反面影像上傳(键保卡/簡照二還一)                             |           | * 補換發類別 * 發證地點<br>初發 · · · · · · · · · · · · · · · · · · ·          |                   |
|                                                      |           | * 出生年月日<br>民國 66 ▼ 年 01 ▼ 月 01 ▼ 日                                  |                   |
| 上傳證件正面 ※ 例影色、ipa、ipa、ipa、ipa、ipa、ipa、ipa、ipa、ipa、ipa | 上傳證件反面    | क्र-म                                                               |                   |
|                                                      |           | ▶ 余統將查詢聯徵                                                           | Z21及Z22資訊         |
|                                                      |           |                                                                     | 的華南銀              |

18

### Step 10:申請金融卡/網銀/隨行保鑣

- ◆ 若有第2位法定代理人,認證流程如Step 6~ Step 9
- ◆ 若已完成所有法定代理人驗證,則開始申請金融卡/網銀/隨行保鑣等步驟

|                                                      | ; 霜使用暴片金融卡驗證您的身分 * )                                     |   |
|------------------------------------------------------|----------------------------------------------------------|---|
| □ 是;領卡分行<br>請選擇                                      | · · · · · · · · · · · · · · · · · · ·                    |   |
| (※請於7個工作天後,本人持雙證件至指定領卡分行領)                           | τ                                                        |   |
| 推薦人員工編號(格式範例如HB0123,或HB12345)                        | 開戶訊息來源                                                   |   |
|                                                      | 未選擇                                                      |   |
| 是否同意子公司共同行銷                                          |                                                          |   |
| 本人际姓名、地址以外之基本資料、往來父易資料及具<br>按下子八司因進行行勞業較而為建爆、提表、軸介、亦 | 他相關資料 ○问意 ○个问意 提供力 責仃與舉南金艇拴股股份有限公司<br>互運用等。(未勾握則視為「不同音」) | 1 |

NAN BANK

### Step 11:申請完成及驗證e-mail(24小時內完成驗證)

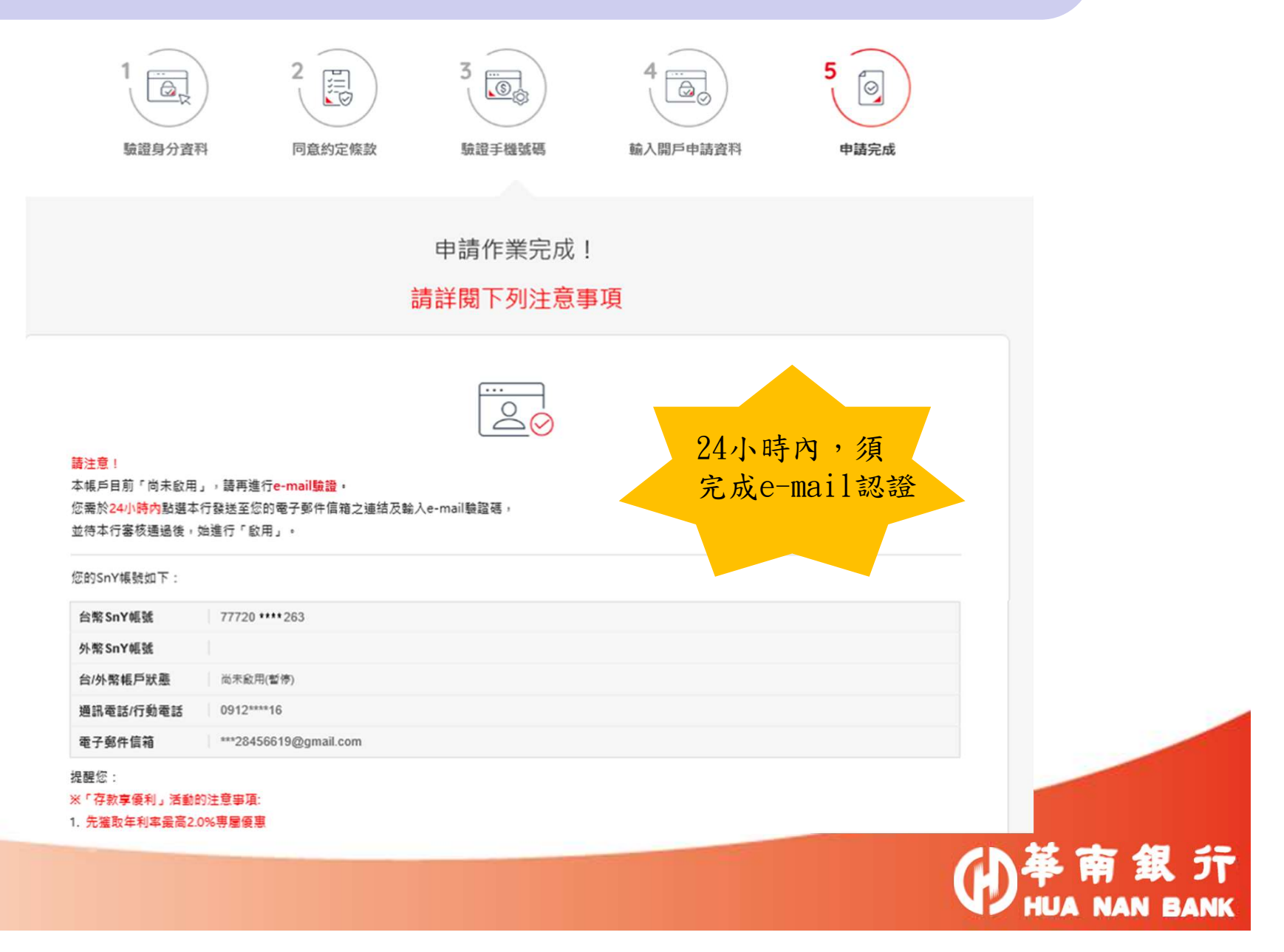

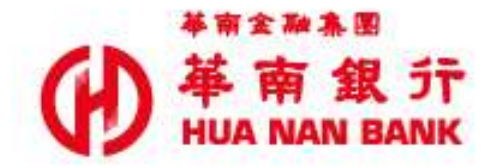

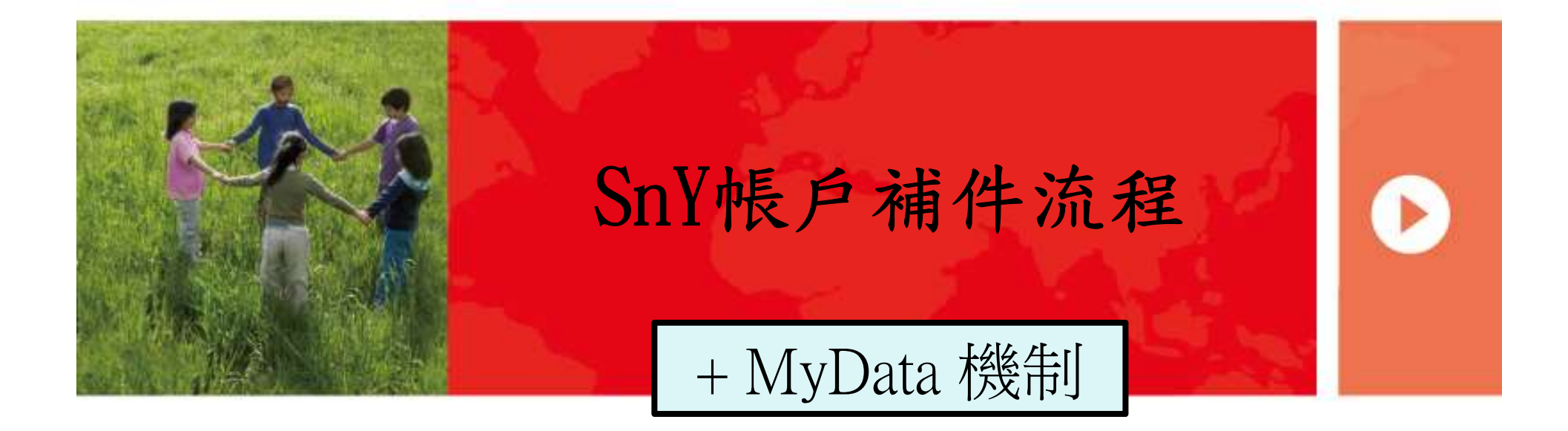

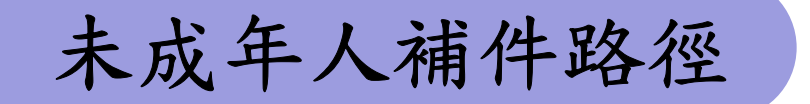

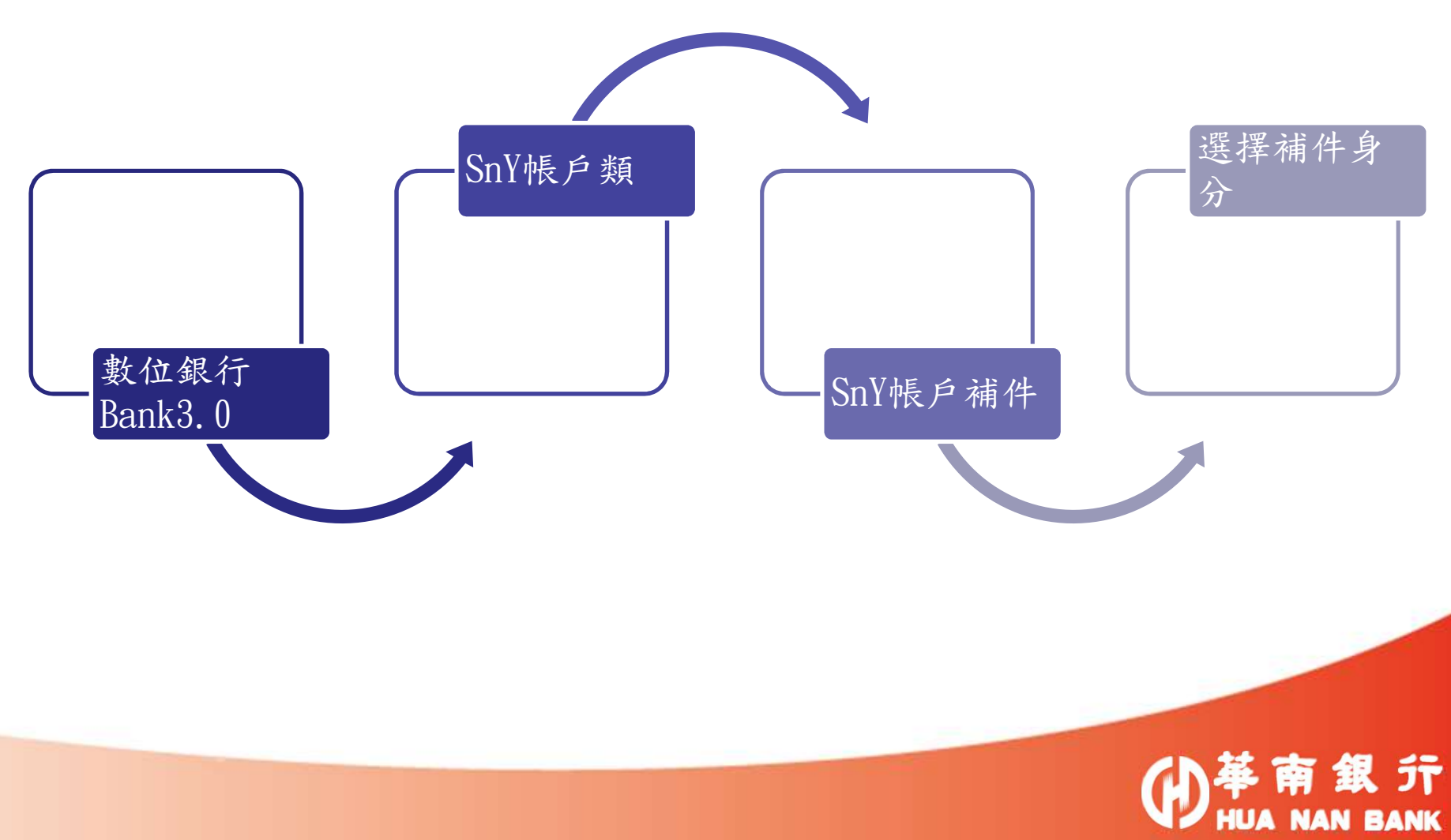

# 數位銀行Bank3.0

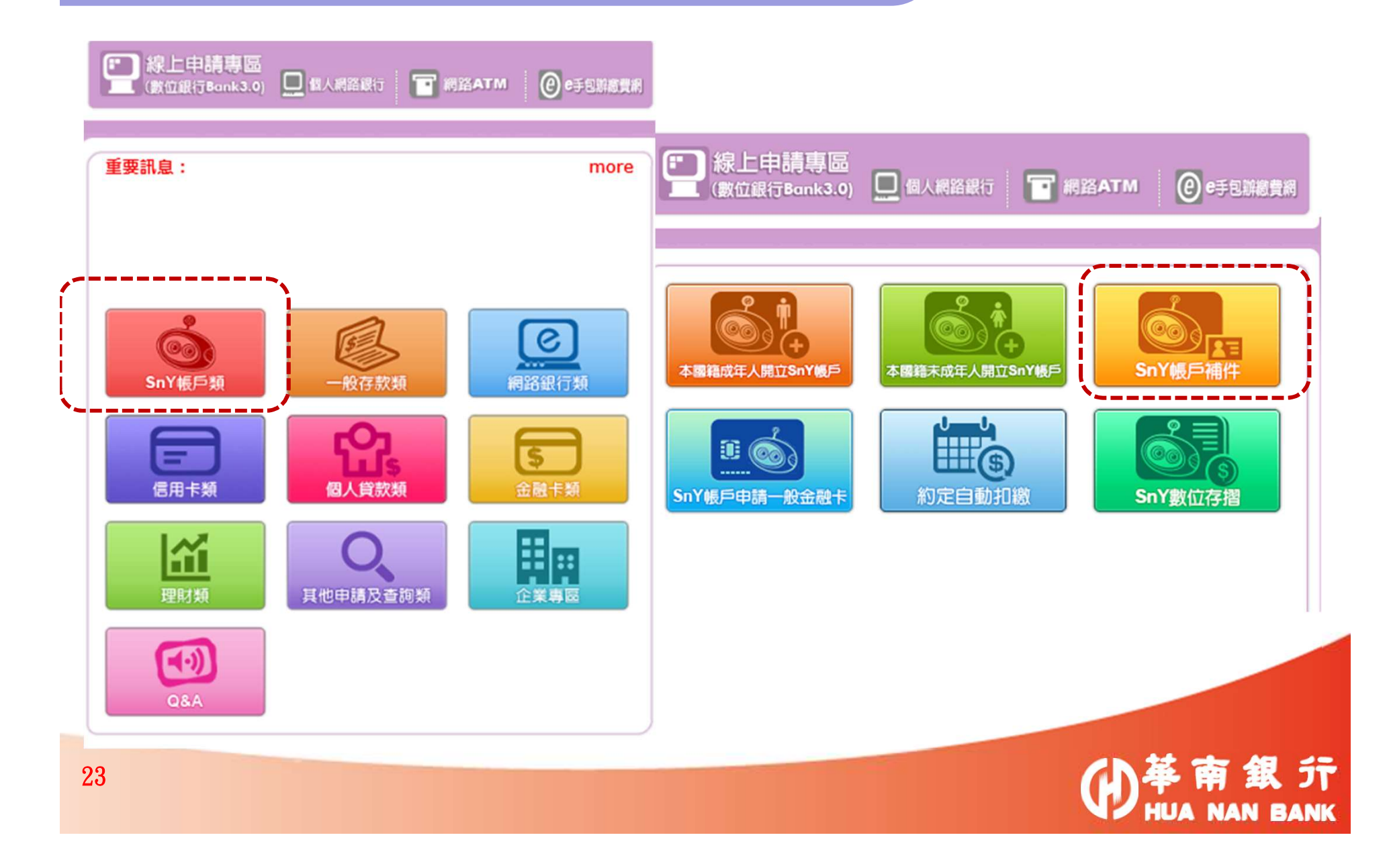

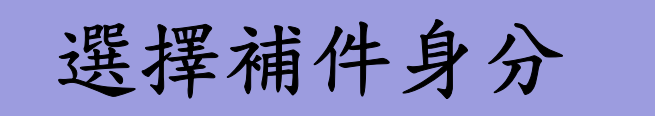

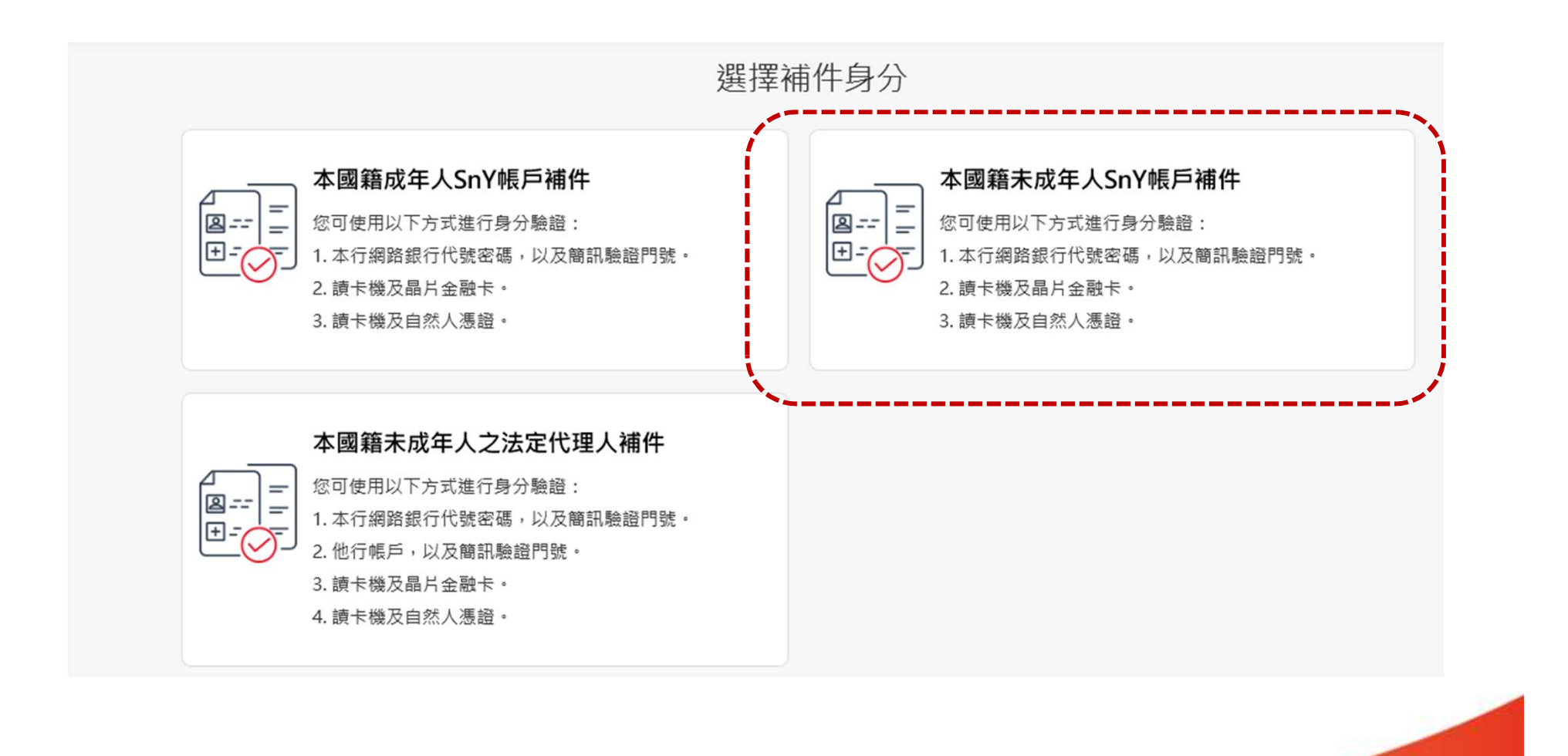

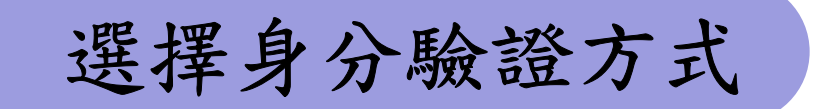

選擇身分驗證方式

| 驗證您的身分       |     |
|--------------|-----|
|              |     |
| 3826 C 刷新軌證7 | đ   |
| 送出           |     |
|              | 故古朝 |
|              | 送出  |

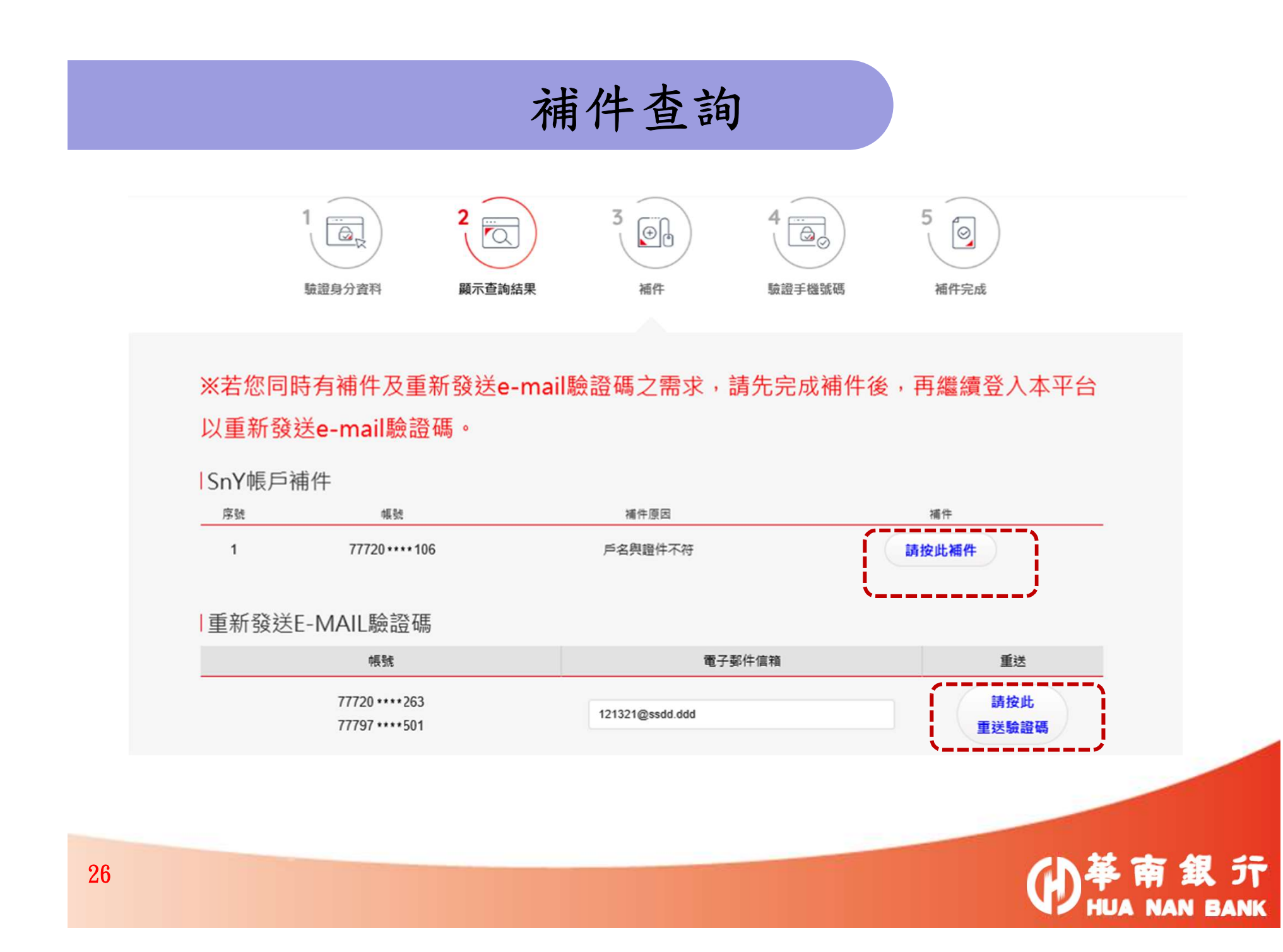

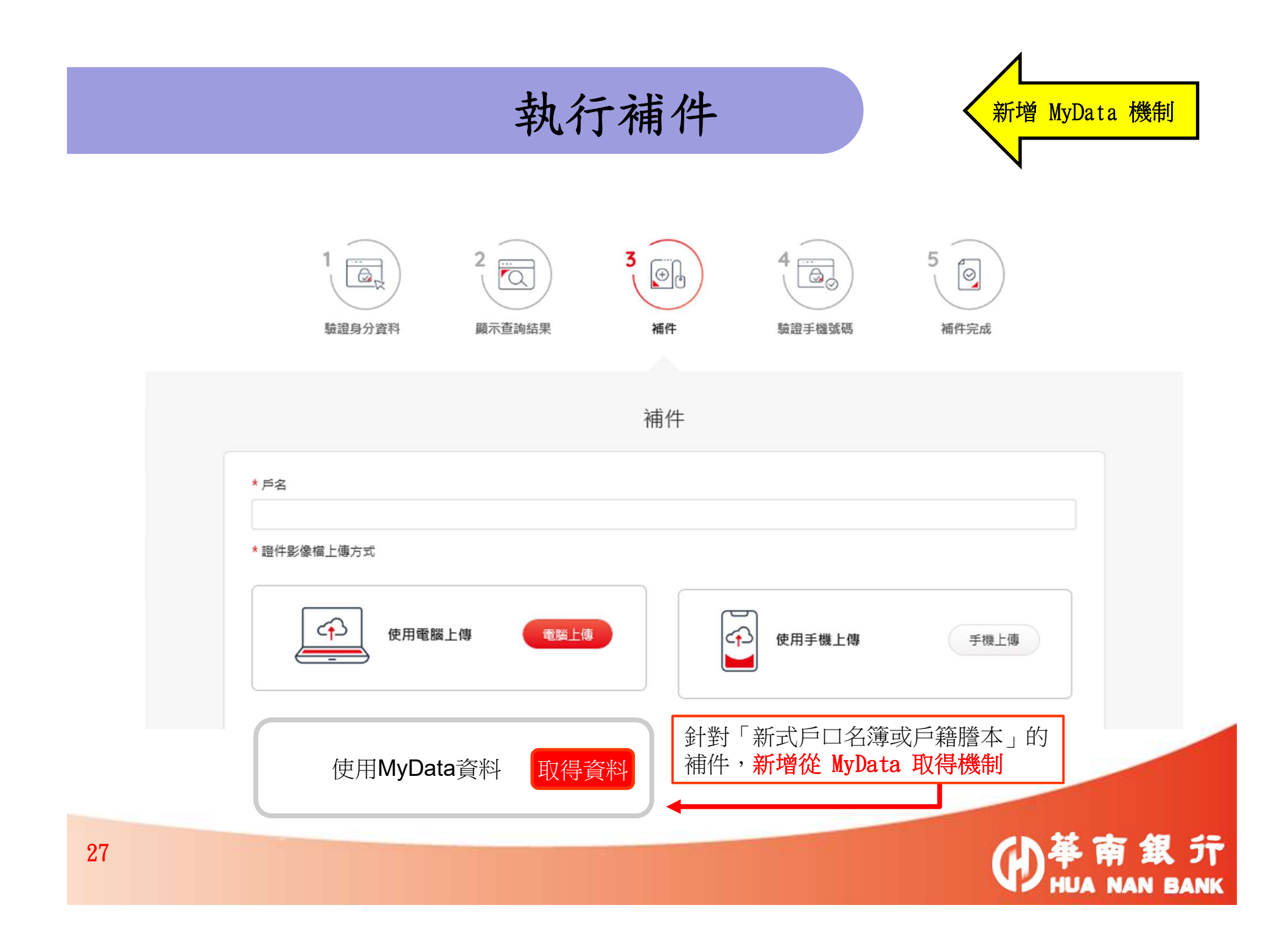

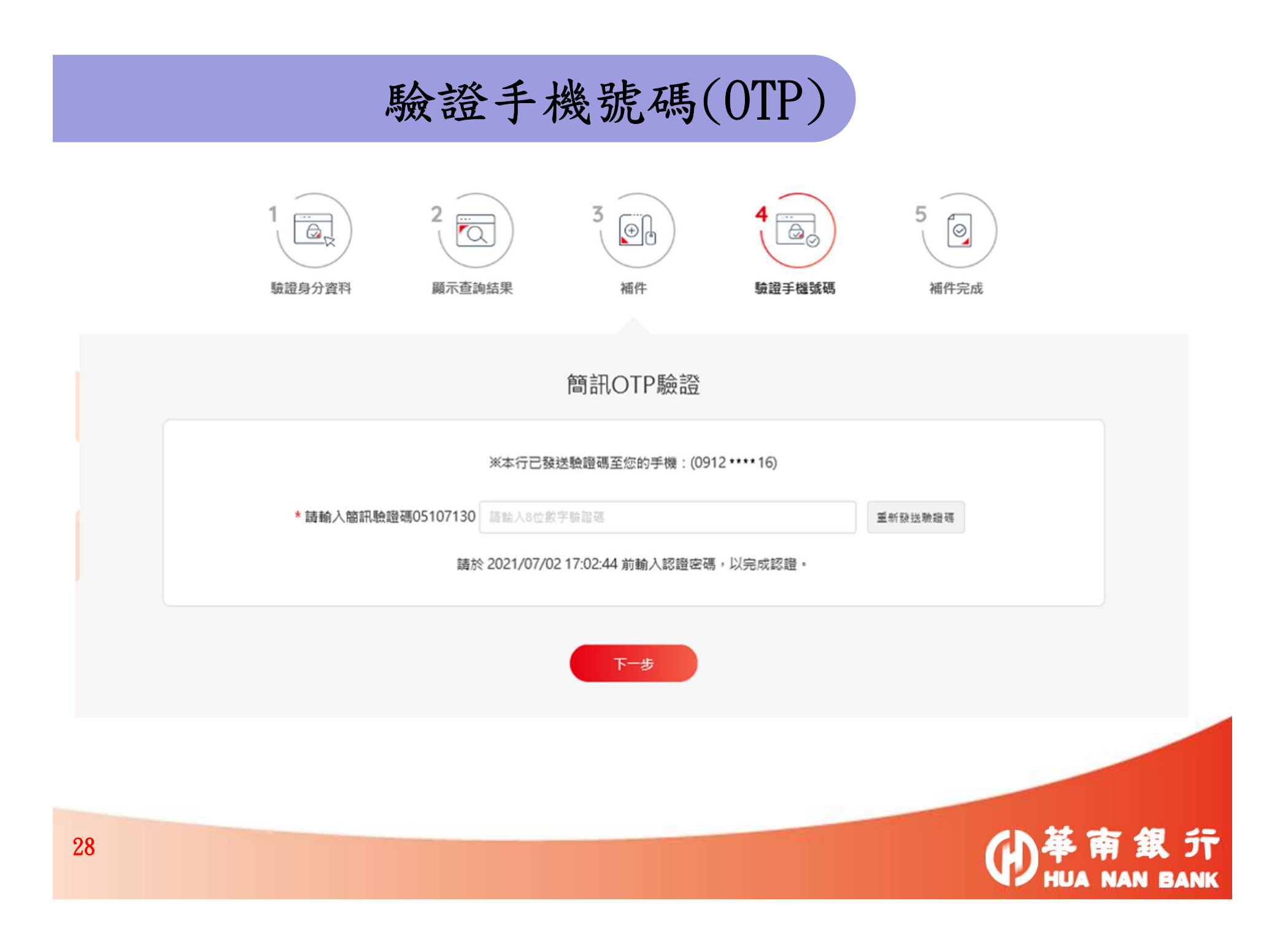

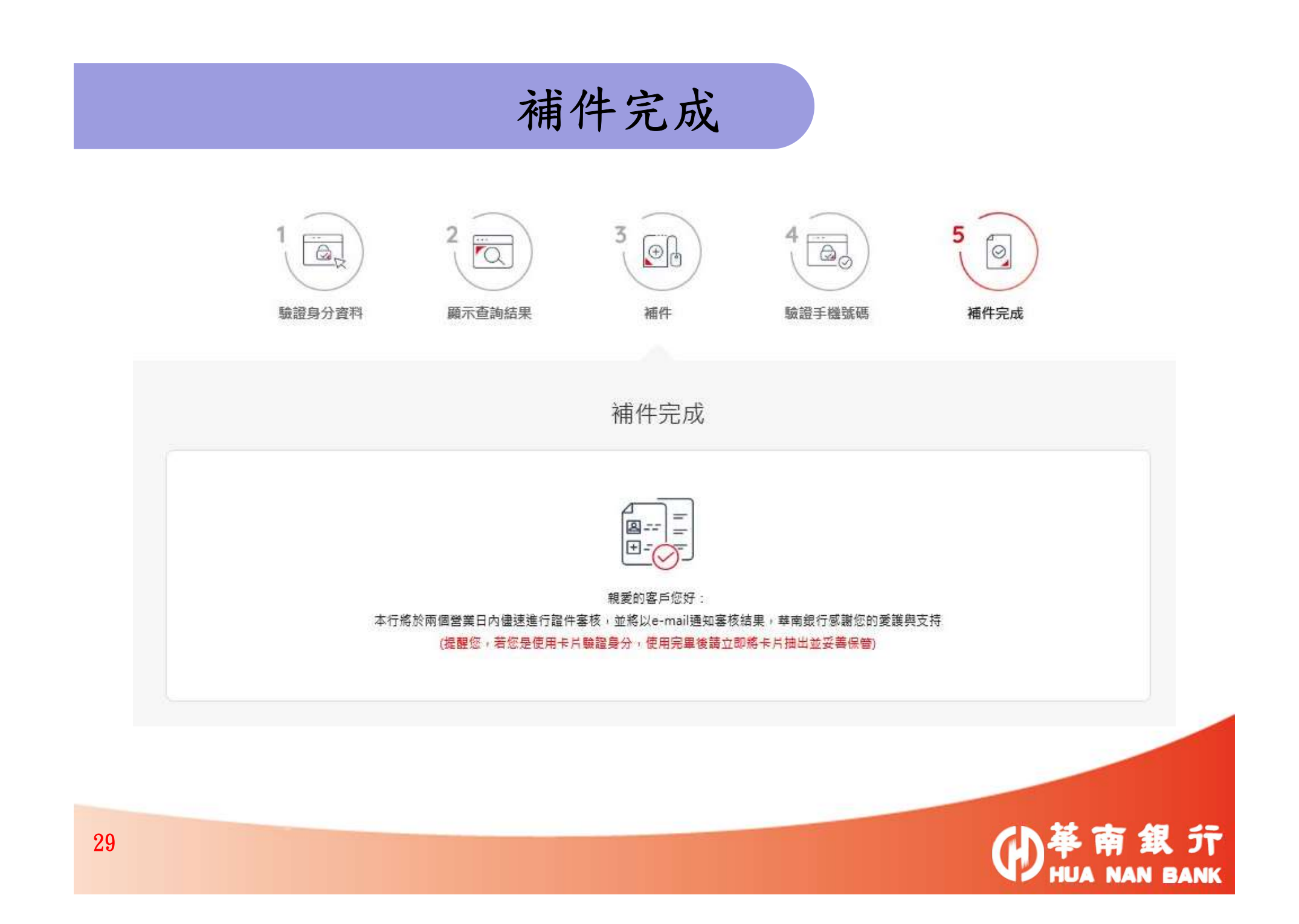

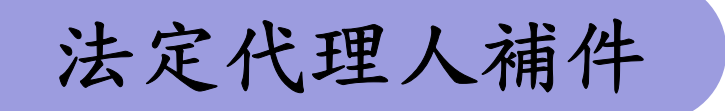

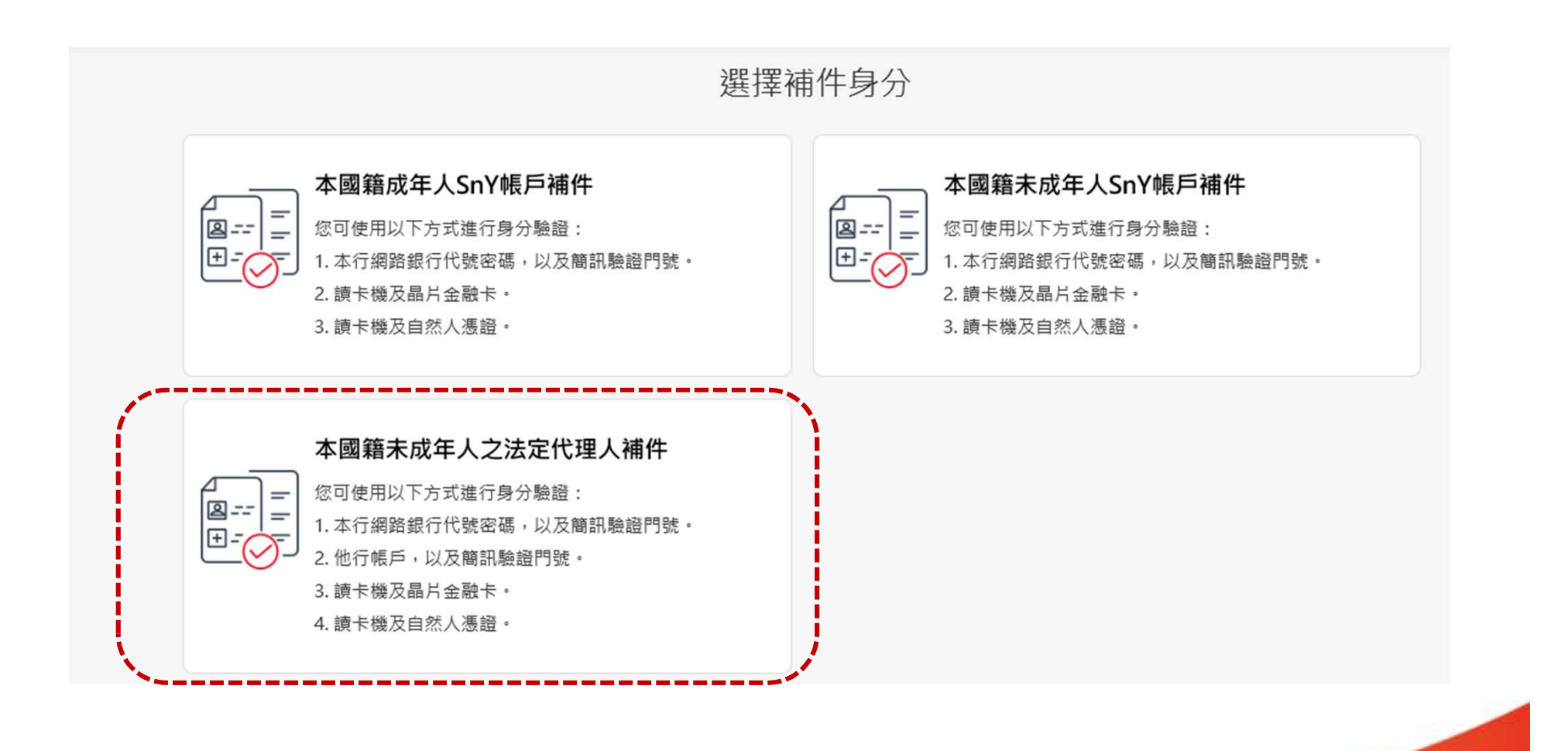

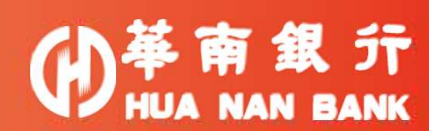

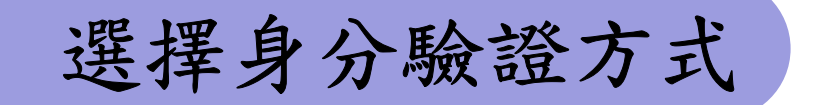

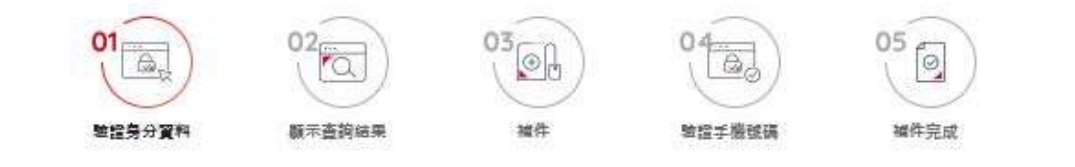

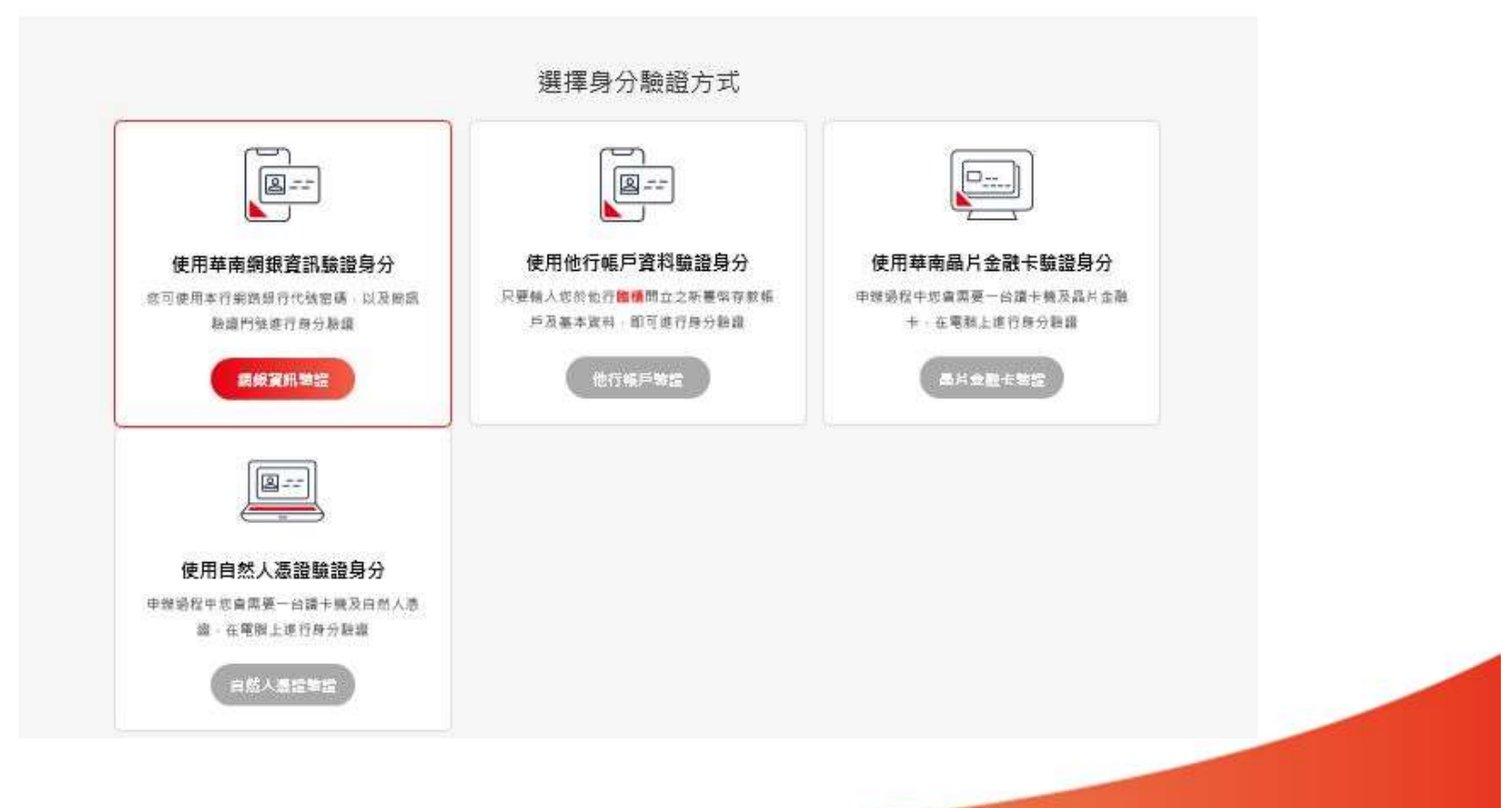

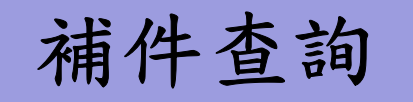

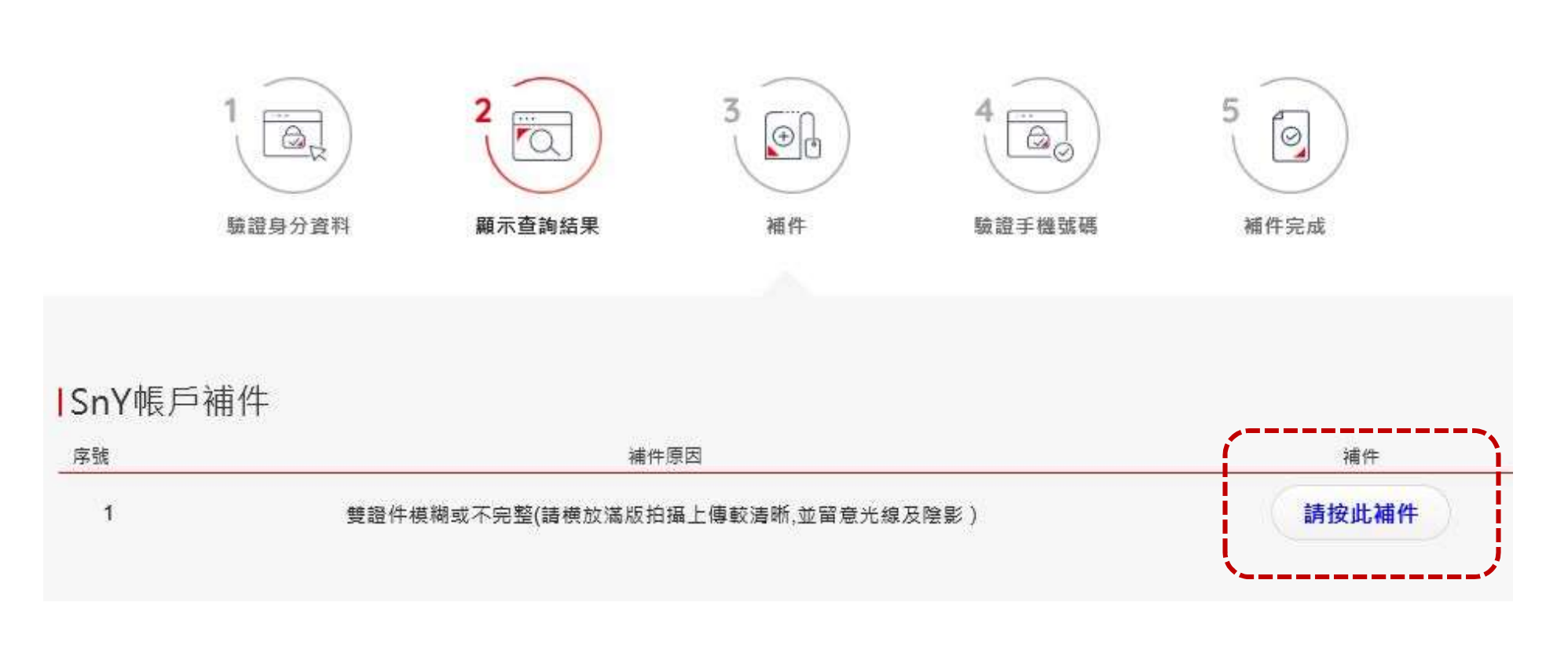

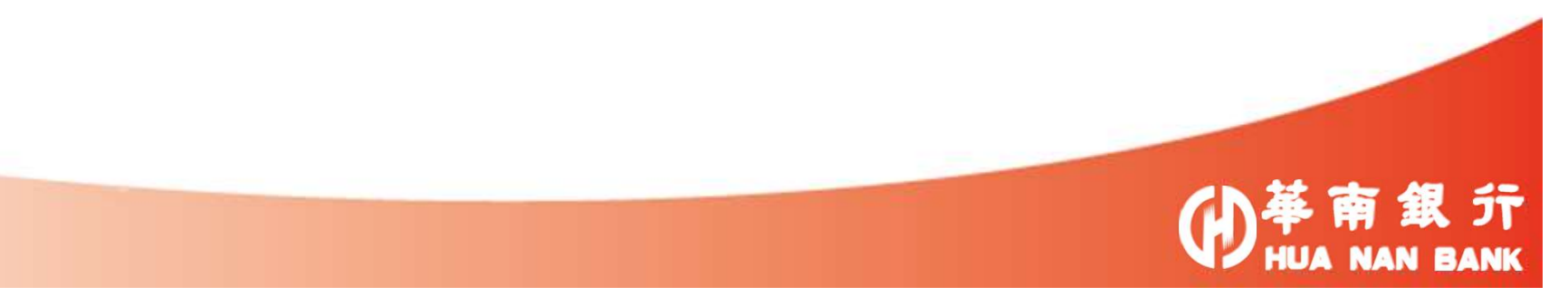

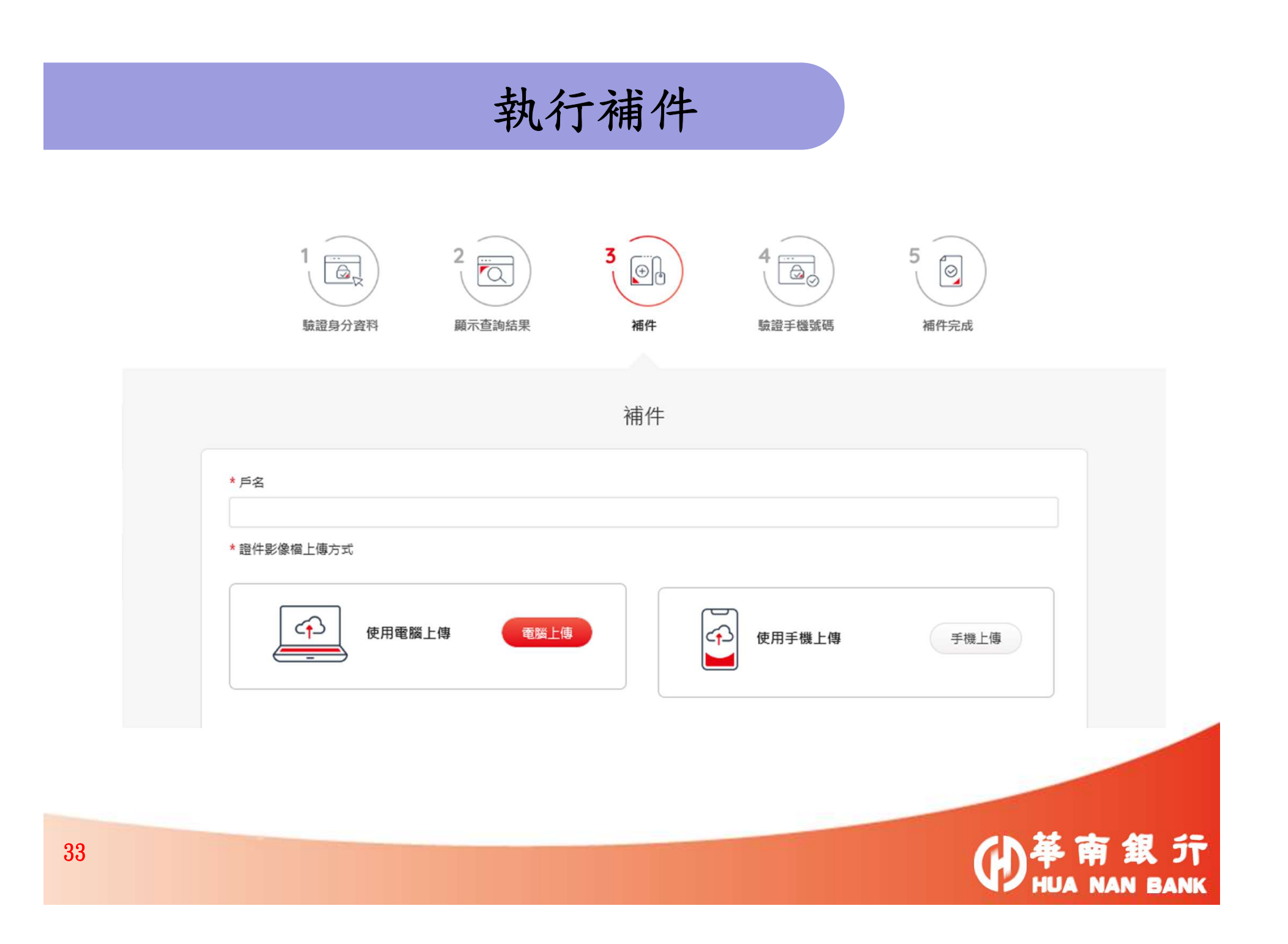

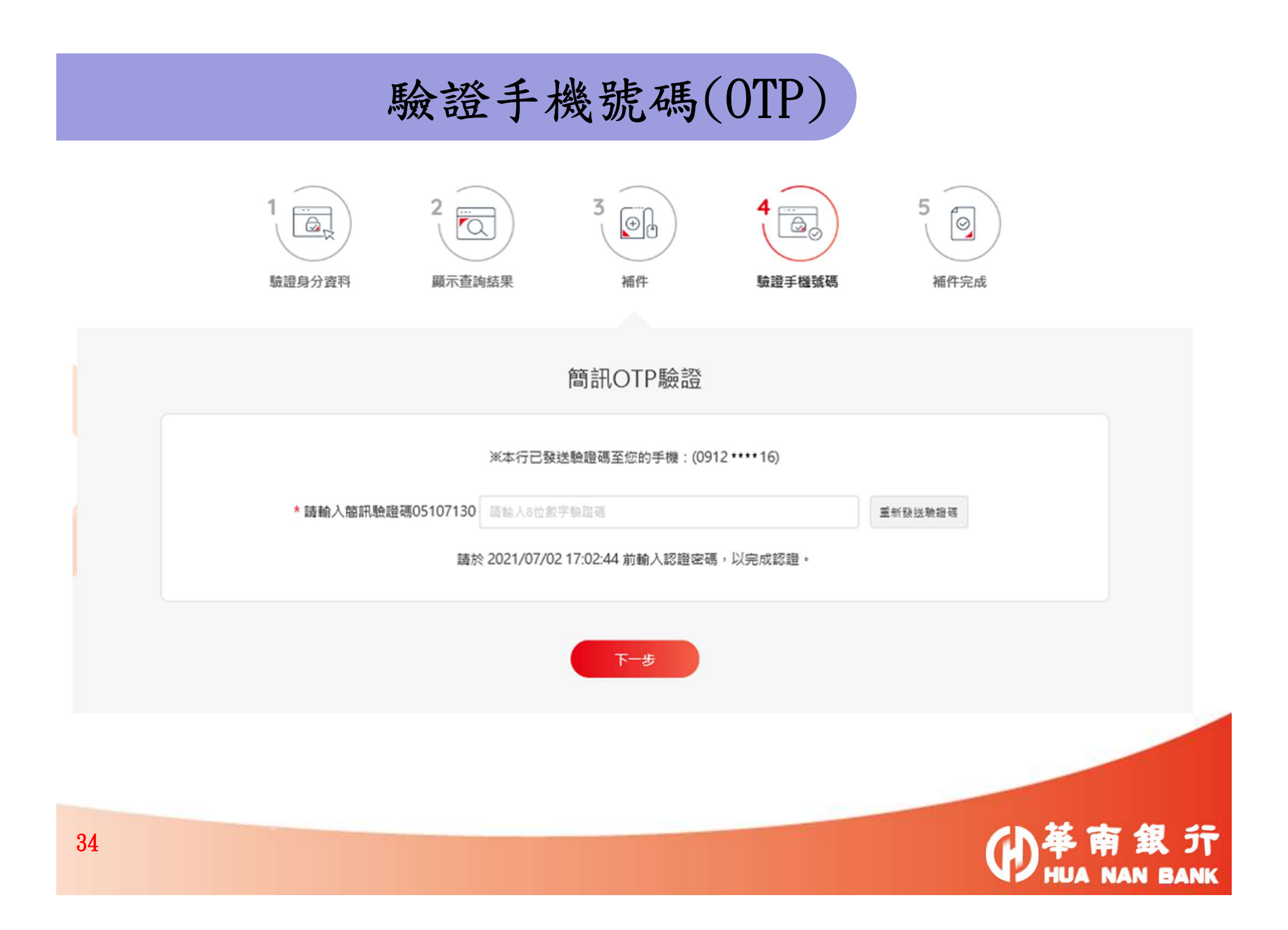

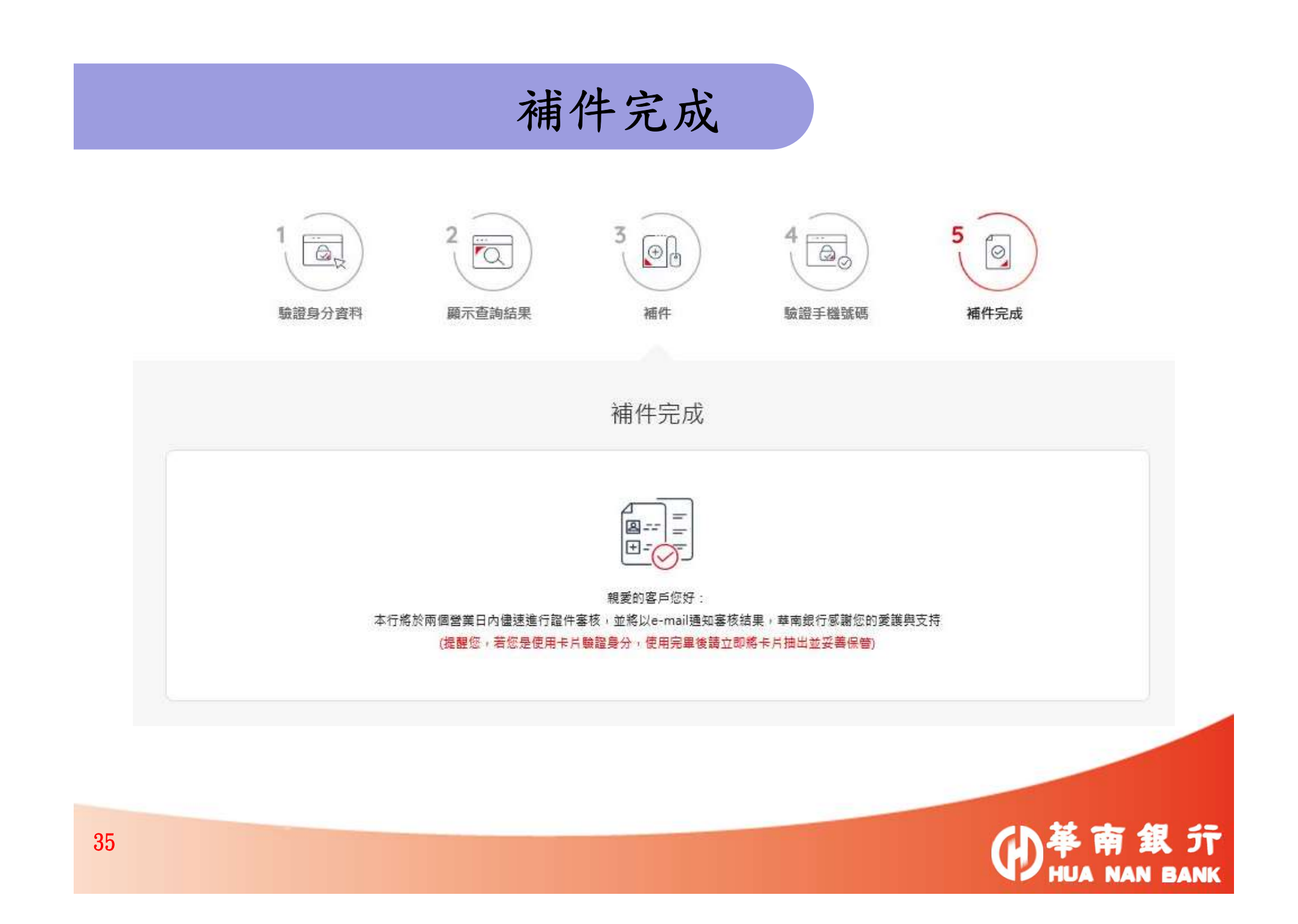

信賴 熱誠 創新

# Thank You !

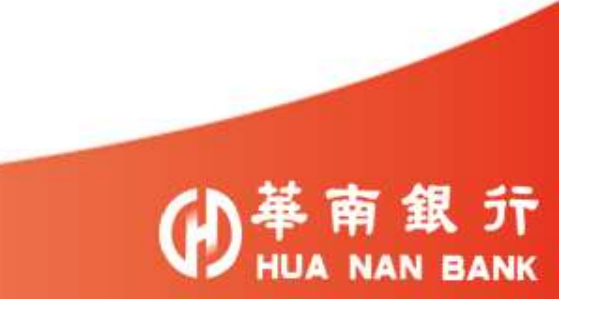